# 五、如何在線上辦公室查看下線 (我的組織)

#### 美商多特瑞台灣分公司

No.1

Version 201305-1

2013.09.27更新

©döTERRA Intl, 2008 LLC. All rights reserved.

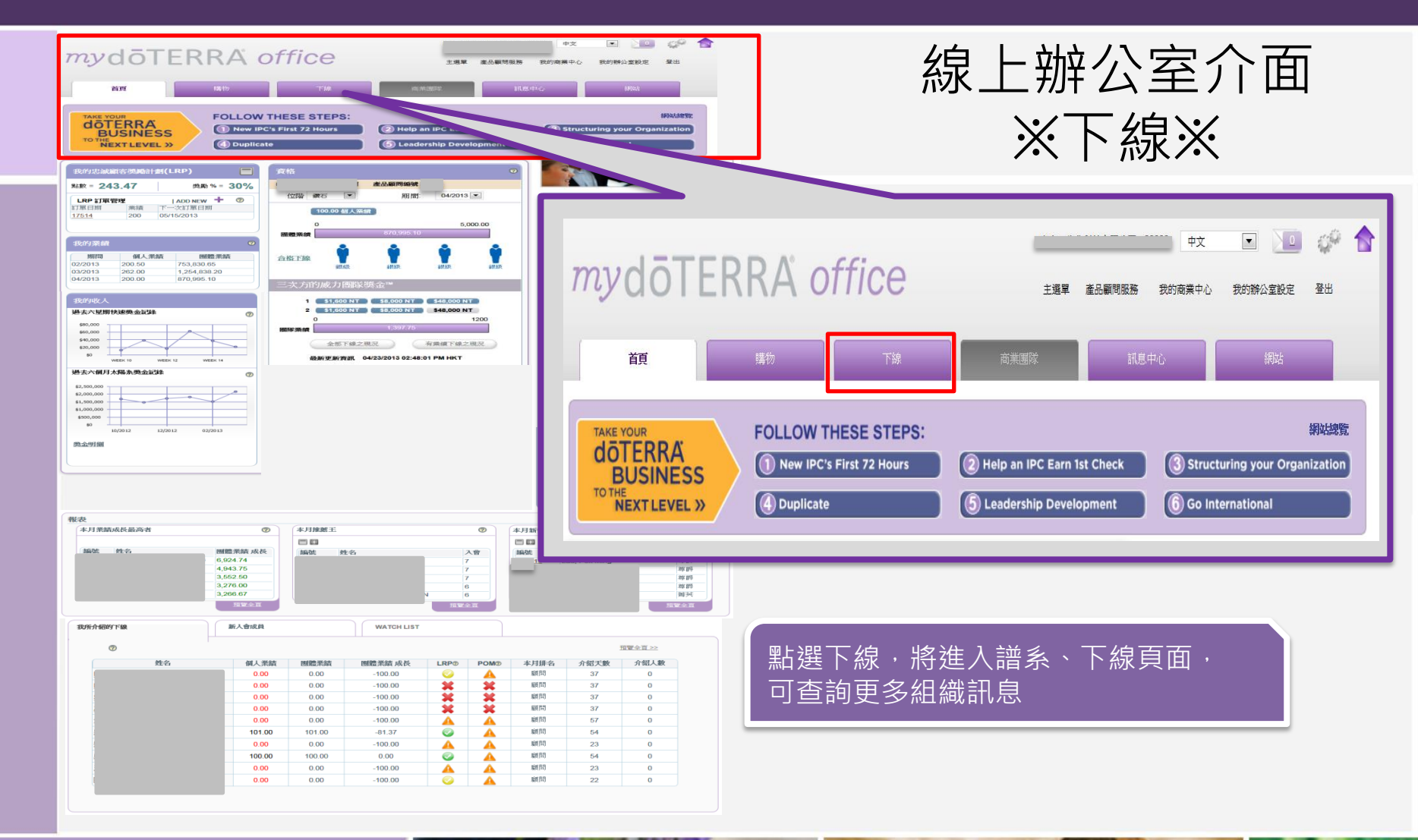

doterra taiwan

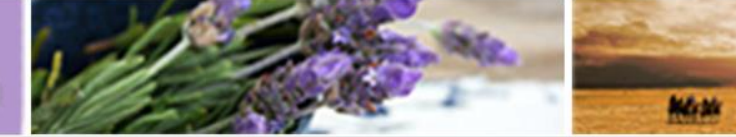

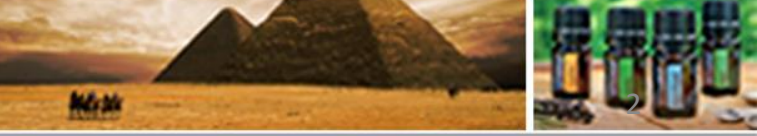

©döTERRA Intl, 2008 LLC. All rights reserved.

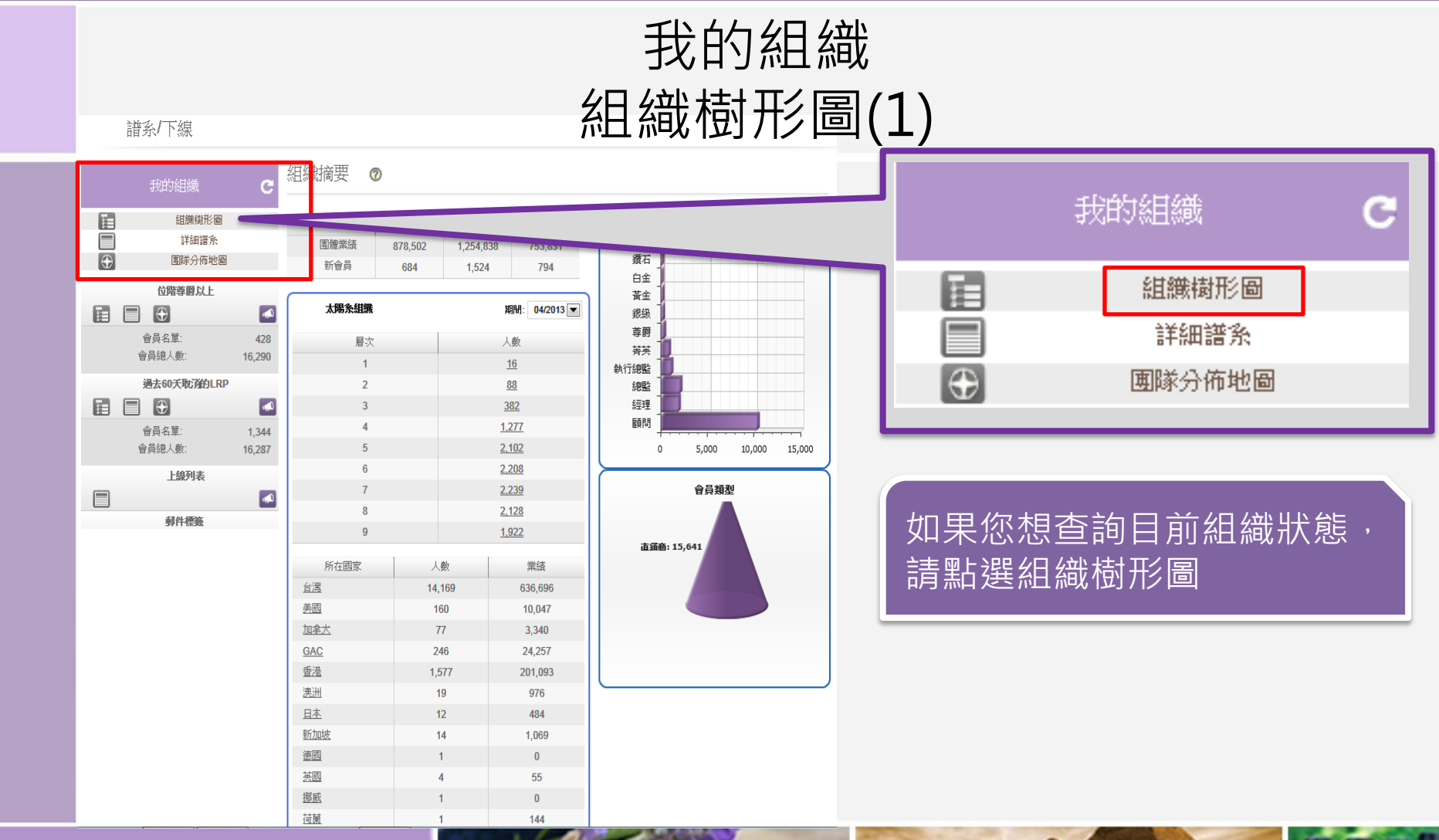

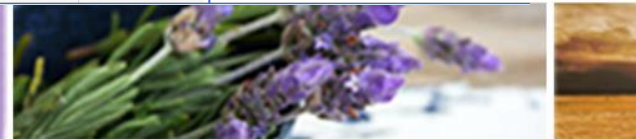

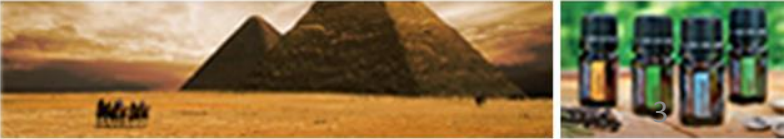

©döTERRA Intl, 2008 LLC. All rights reserved.

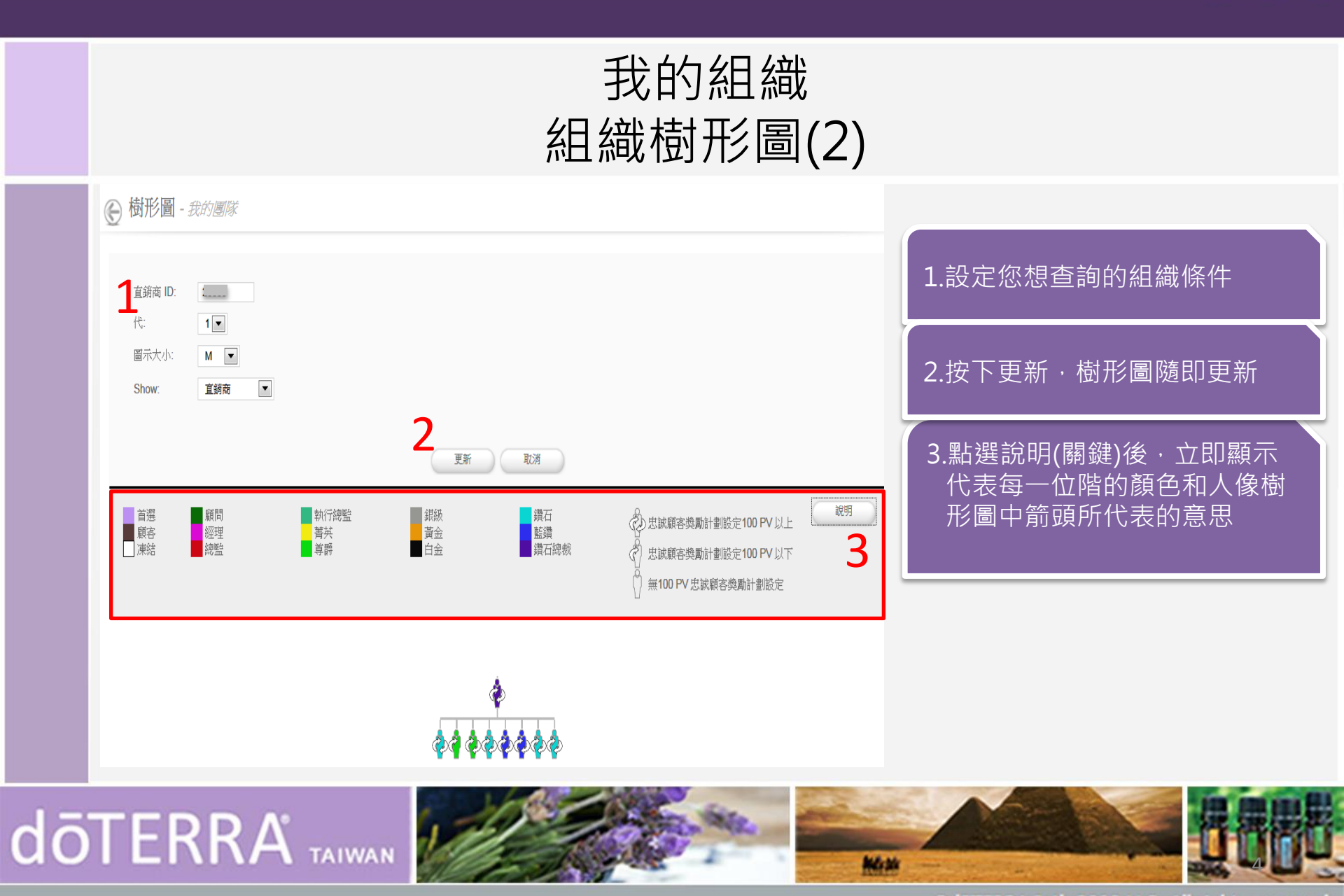

©döTERRA Intl, 2008 LLC. All rights reserved.

O P

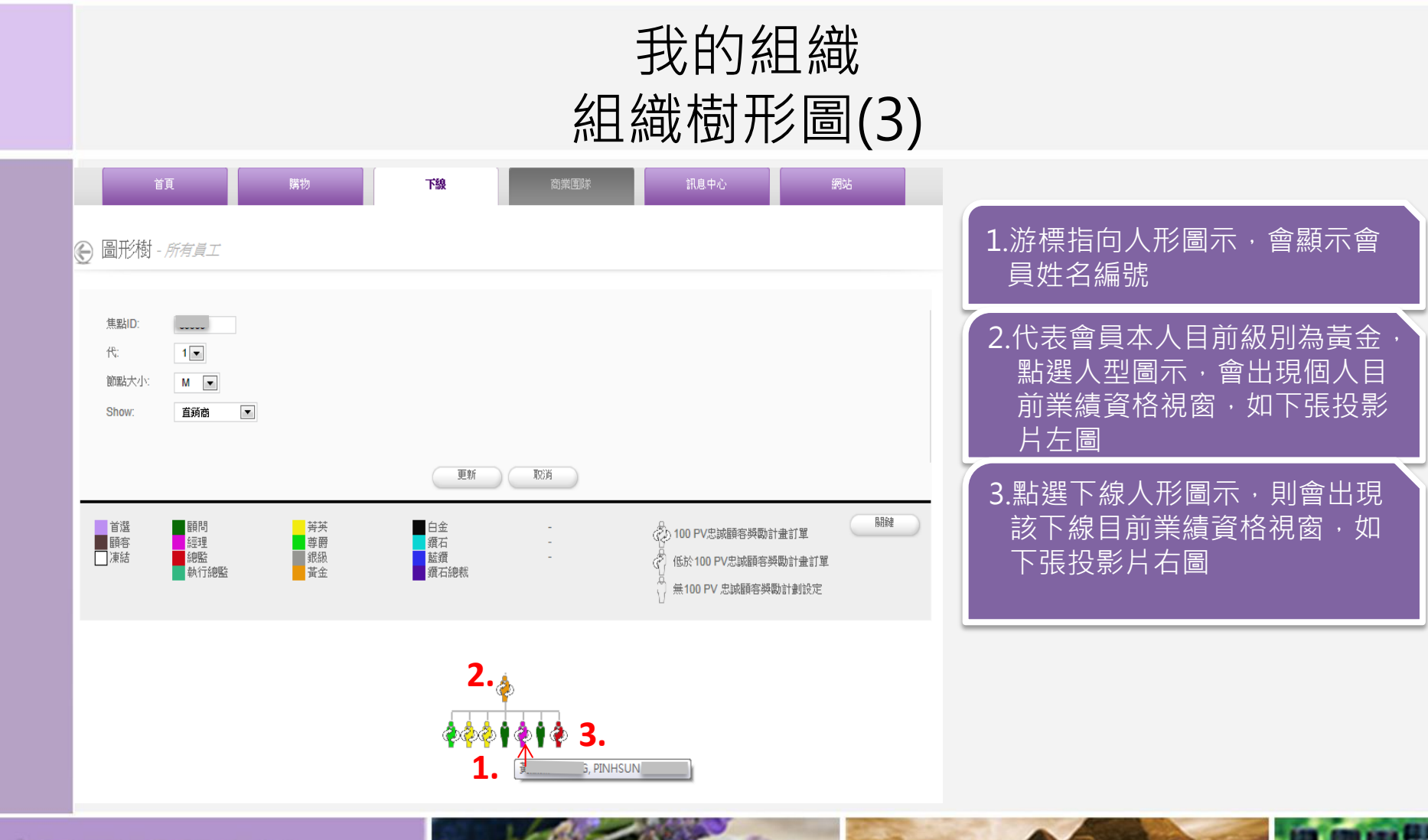

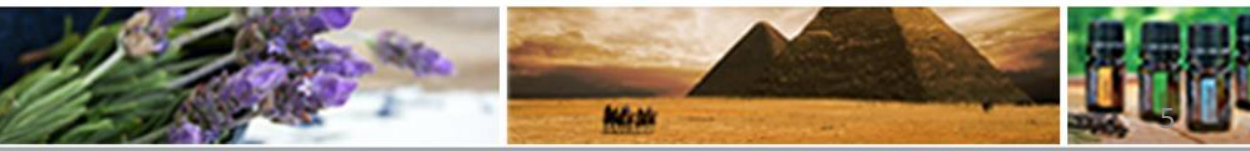

©döTERRA Intl, 2008 LLC. All rights reserved.

ΟΡ

SOP

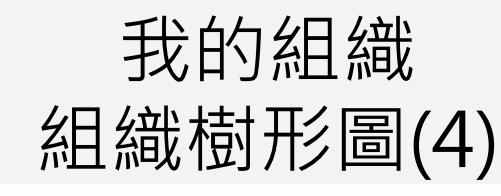

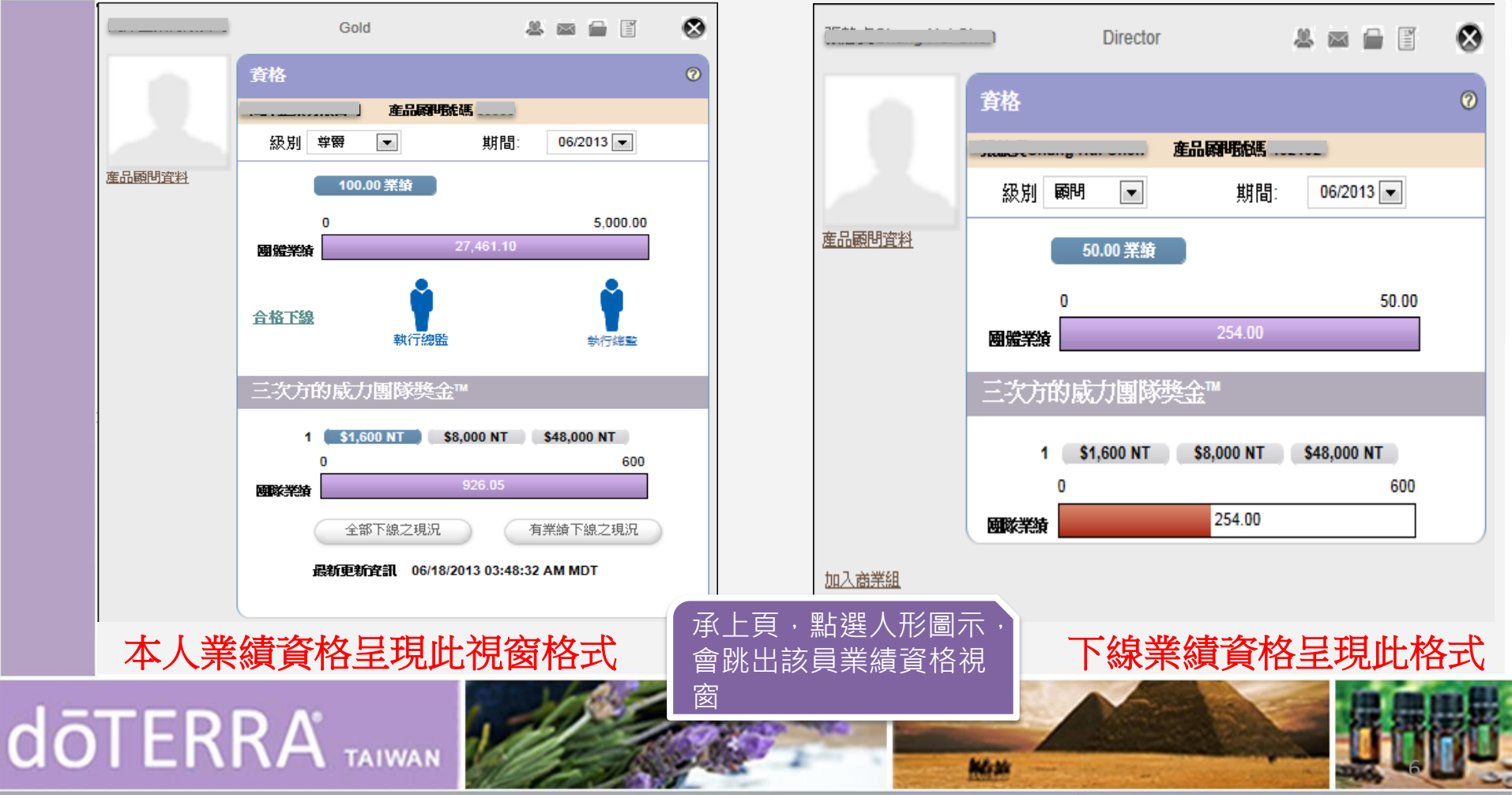

©döTERRA Intl, 2008 LLC. All rights reserved.

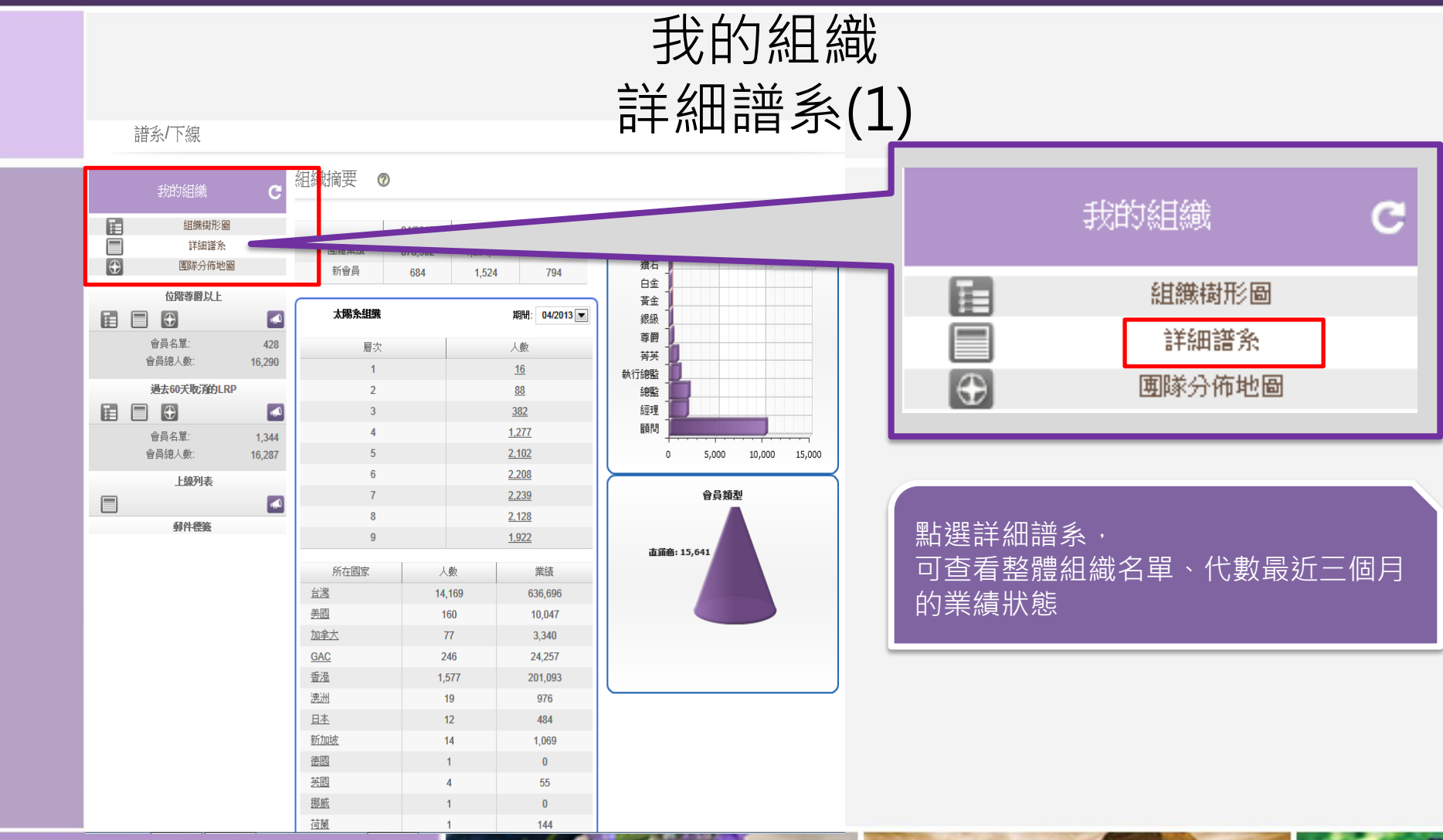

### doterra taiwan

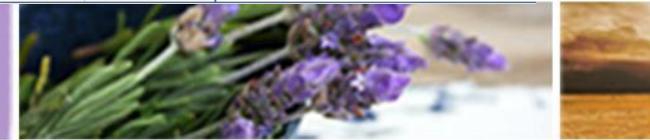

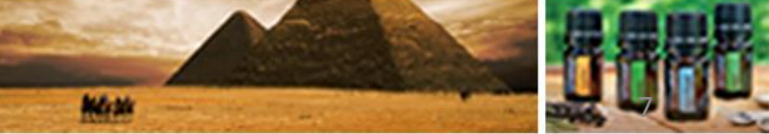

©döTERRA Intl, 2008 LLC. All rights reserved.

我的組織 詳細譜系(2)

| Genealogy                                              |                            |         |        |            |    |     |            |            |                 |               |              |               |            |               |          |                          |
|--------------------------------------------------------|----------------------------|---------|--------|------------|----|-----|------------|------------|-----------------|---------------|--------------|---------------|------------|---------------|----------|--------------------------|
| 組織格式 回<br>直鎖商 ID: ;<br>代: 0 ▼<br>類型 /種類:保陰人<br>會員:個人約約 | 11) 微業結 · 搜索<br>至 1 ▼<br>▼ | 過濾 (f   | 除存選項   |            |    |     |            |            |                 |               |              |               |            |               |          | 1.可設定您想要查詢的<br>代數介紹人或保薦人 |
| 朝春組織 観春組織區                                             | 9                          |         |        |            |    |     |            |            |                 | 2             |              |               |            |               |          |                          |
| 百服森 介绍人                                                |                            |         | 介紹人    |            | 欣  | 給付佣 | 下—個 I RP   | 系统——次期的    | 二月 2013 三月 2013 |               |              | 四月 2013       |            |               | 2.姓名後的符號 |                          |
| 代班名                                                    |                            | 和新生产    | AND DE | 翻入日期       | P  | 金級別 | 自測         | LRP 日期     | 國體業績            | 個人業<br>績      | 國體業績         | 個人業<br>績      | 國體業績       | 個人業<br>績      |          | 電腦:已註冊線上辦公室              |
| 0                                                      | 1 P. 20 1                  | 20000   | 0021   | 06/09/2010 | PD | PD  | 05/15/2013 | 04/15/2013 | 753,830.65      | <u>200.50</u> | 1,254,933.20 | <u>262.00</u> | 878,989.70 | 200.00        |          | 信件 · 有提供F-mail           |
| 1                                                      |                            |         |        | 09/02/2009 | DD | PL  | 05/13/2013 | 04/13/2013 | 57,637.50       | <u>136.00</u> | 82,389.90    | <u>202.50</u> | 59,856.55  |               |          |                          |
| 1                                                      |                            |         |        | 09/10/2009 | С  | С   |            |            |                 |               |              |               |            |               | 1        |                          |
| 1                                                      |                            | <u></u> |        | 09/10/2009 | BD | с   |            |            |                 |               |              |               |            |               |          | 3.可查看最近二個月               |
| 1                                                      |                            |         |        | 09/14/2009 | BD | С   |            |            |                 |               |              |               |            |               |          | 自己和下線業績                  |
| 1                                                      |                            |         |        | 09/14/2009 | DD | С   |            |            |                 |               |              |               |            |               |          |                          |
| 1                                                      |                            |         |        | 05/14/2010 | DD | С   |            |            |                 |               |              |               |            |               | 1        |                          |
| 1                                                      | ^                          |         |        | 05/26/2010 | PR | с   | 05/05/2013 | 04/05/2013 | 72.00           | <u>72.00</u>  | 50.00        | <u>50.00</u>  | 59.50      | <u>59.50</u>  |          | 新選個人 美                   |
| 1                                                      |                            |         |        | 09/02/2011 | PR | PR  | 05/14/2013 | 04/14/2013 | 18,095.00       | <u>127.00</u> | 42,654.10    | <u>130.00</u> | 23,287.70  | <u>125.00</u> |          | 可獲得自己和下線更多               |
| 1                                                      |                            | <u></u> |        | 06/12/2012 | DD | DD  | 05/10/2013 | 04/10/2013 | 100,399.00      | <u>205.00</u> | 182,185.55   | <u>202.50</u> | 102,553.85 | <u>209.00</u> |          | 業績資訊,欄位空白表               |
| 1                                                      |                            |         |        | 08/28/2012 | BD | DD  | 05/10/2013 | 04/10/2013 | 175,856.75      | <u>127.50</u> | 288,674.90   | 204.75        | 221,677.40 | 200.50        |          |                          |
| 1                                                      |                            |         |        | 09/27/2012 | BD | BD  | 05/10/2013 | 04/10/2013 | 236,424.40      | 203.50        | 390,138.55   | 203.50        | 307,481.90 | 202.50        |          | 不無任何訂单                   |
| 1                                                      |                            |         |        | 11/30/2012 | DD | PL  | 05/08/2013 | 04/08/2013 | 58,647.50       | <u>126.50</u> | 96,114.65    | 200.00        | 61,450.10  | 201.25        |          |                          |
| 1                                                      |                            |         |        | 01/18/2013 | DD | PL  | 05/10/2013 | 04/10/2013 | 106,498.00      | <u>310.00</u> | 172,463.55   | 207.50        | 102,422.70 | 200.00        |          |                          |
|                                                        |                            |         |        |            |    |     | 上一百        |            |                 |               |              |               |            |               |          |                          |

Indicates Customer's volume is also included in Sponsor's Total Personal Volume.

## doterra taiwan

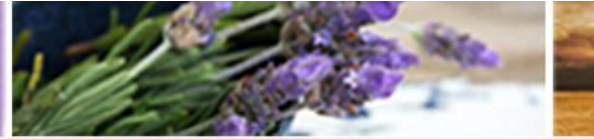

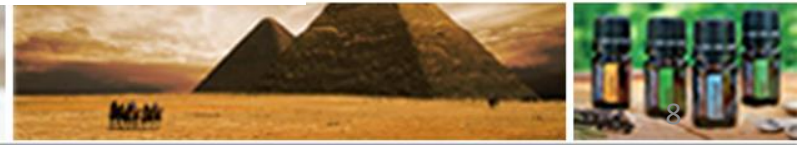

©döTERRA Intl, 2008 LLC. All rights reserved.

P

0

我的組織 團隊分佈地圖(1) 譜系/下線 組織摘要 🛛 🔊 組織樹形圖 03/2013 02/2013 04/2013 我的組織 詳細譜系 С 團體業績  $\oplus$ 團隊分佈地區 位階尊爵以上 黃金 太陽条組織 期間: 04/2013 🔻 銀級 組織樹形圖 尊爵 會員名單: 428 層次 人動 菁英 會員總人數 16,290 \_ 詳細譜条 16 執行總監 過去60天取消的LRP 2 <u>88</u> 總監 繧理 ( )<u>382</u> 国隊分佈地圖 顧問 4 1,277 會員名單: 1,344 會員總人數: 16,287 2,102 10,000 15,000 5,000 6 2,208 上線列表 2,239 會員類型 8 <u>2,128</u> 郵件標籤 1,922 直缅商: 15,641 所在國家 人數 業績 台灣 14,169 636,696 美國 160 10.047 點選團隊分布地圖(團隊圖表), 加拿大 77 3,340 GAC 246 24,257 將會顯示組織成員分布於全球各國家人數 香港 1,577 201,093 <u> 澳洲</u> 19 976 日本 484 新加坡 14 1,069 <u>德國</u> 0 <u>英國</u> 55 4 挪威 0 荷蘭 144

### doterra taiwan

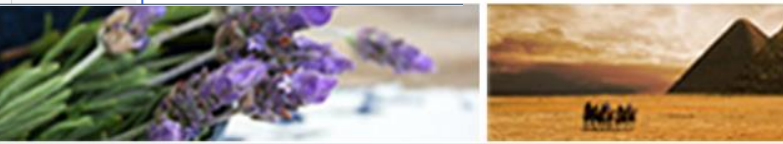

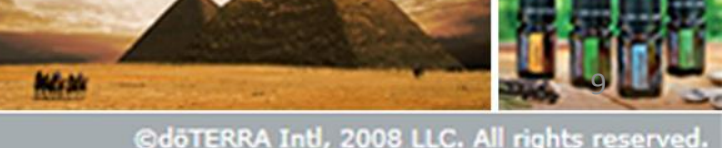

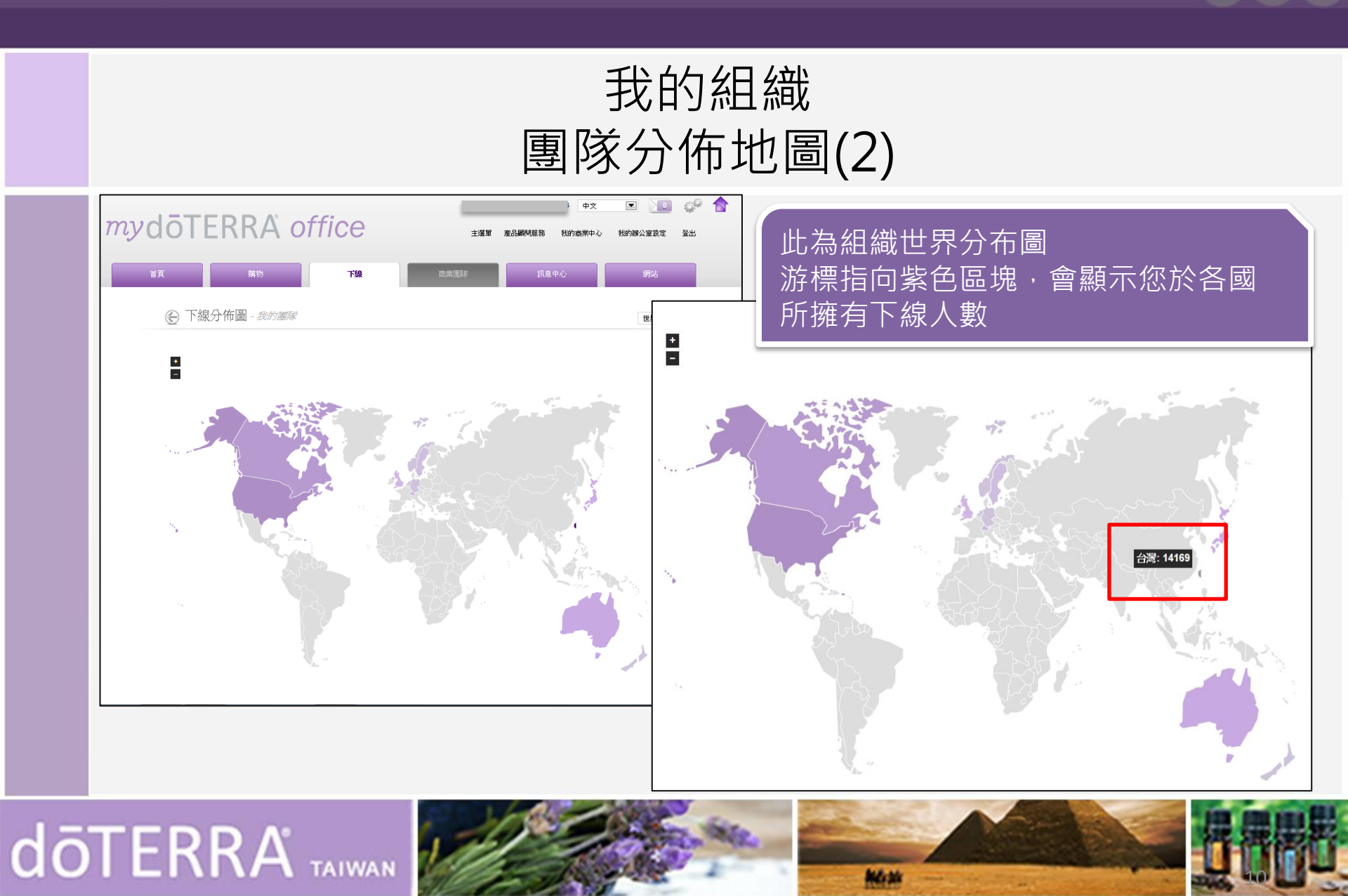

©döTERRA Intl, 2008 LLC. All rights reserved.

P

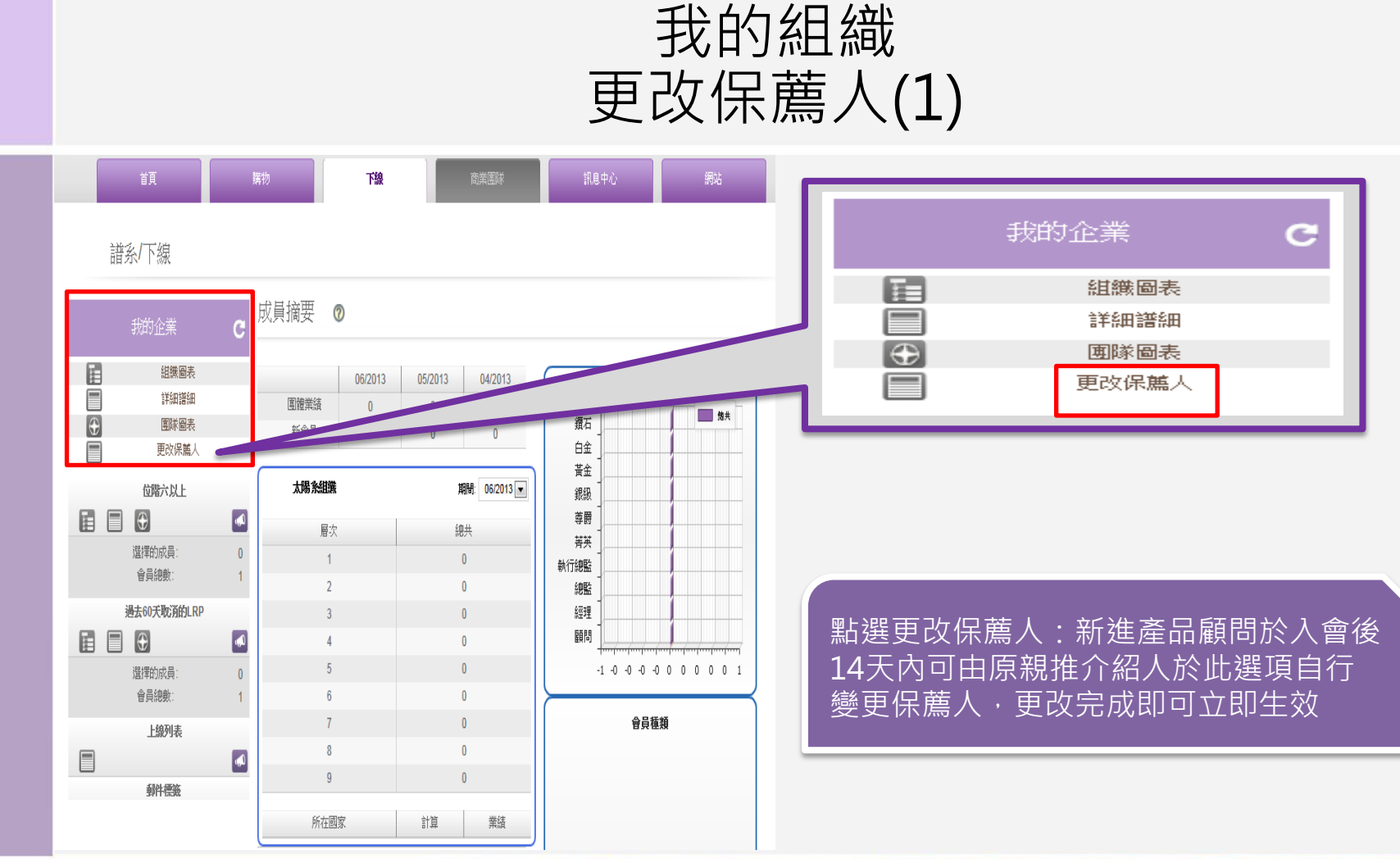

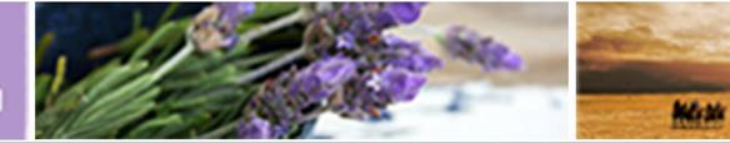

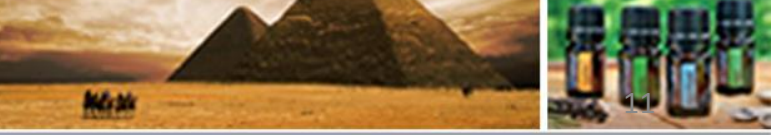

©döTERRA Intl, 2008 LLC. All rights reserved.

P

 $\mathbf{O}$ 

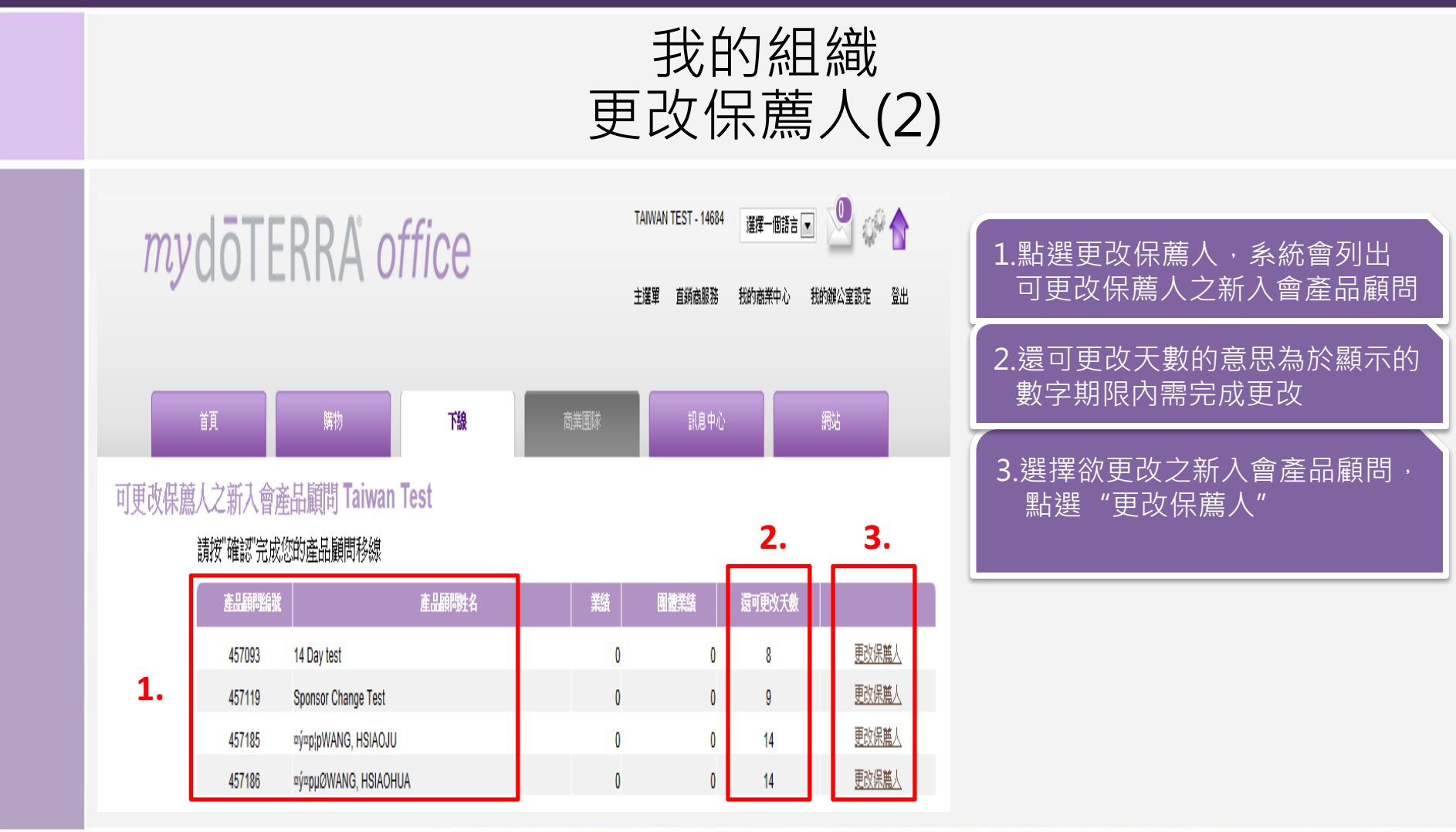

### doterra taiwan

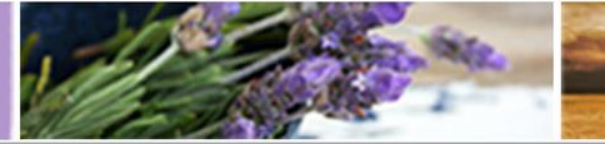

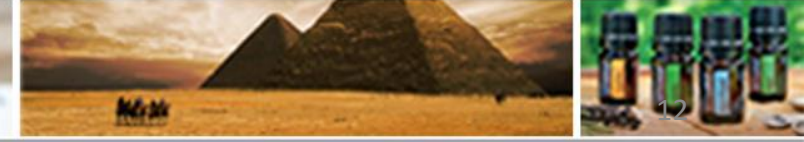

©döTERRA Intl, 2008 LLC. All rights reserved.

ΟΡ

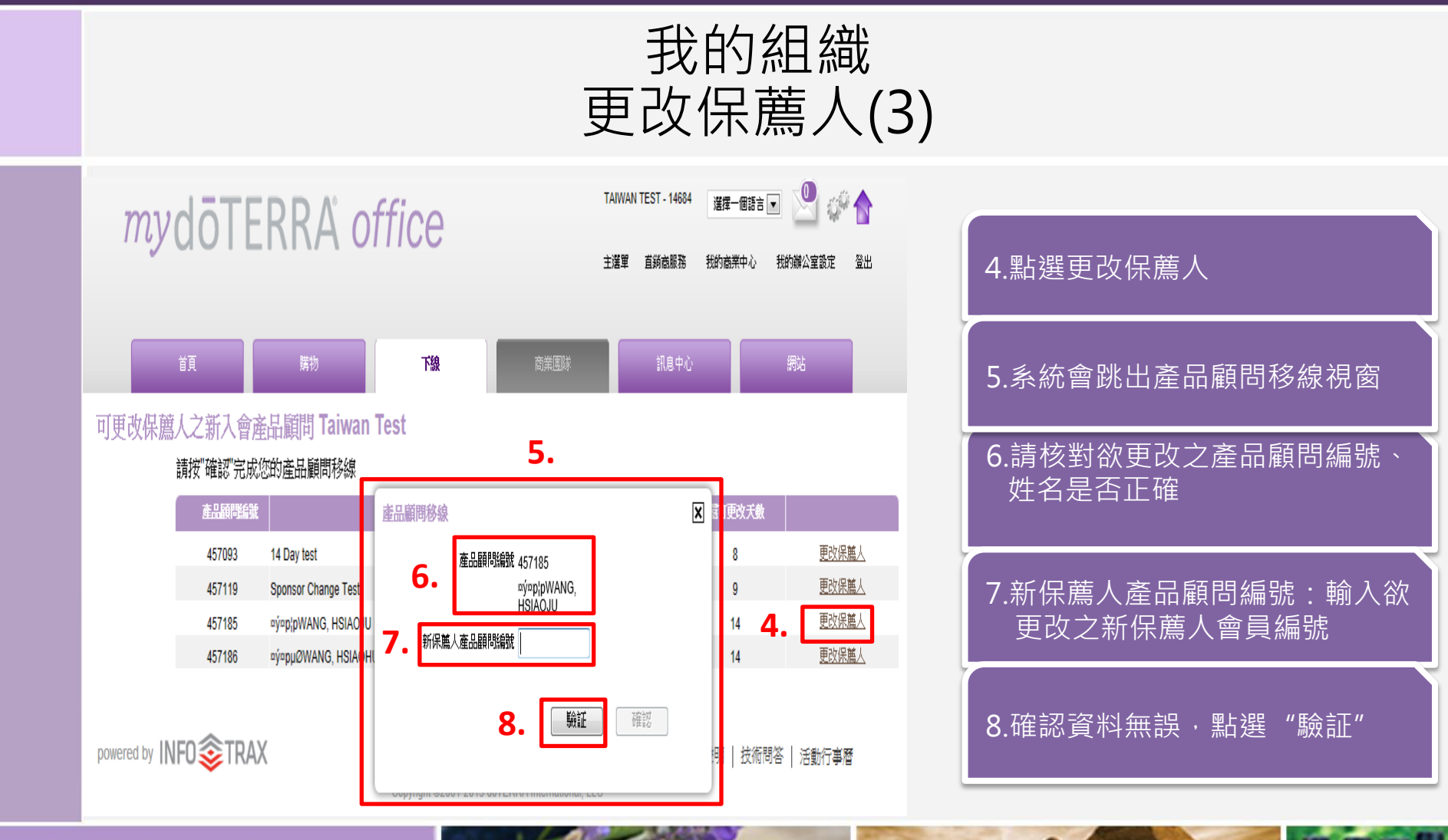

doterra taiwan

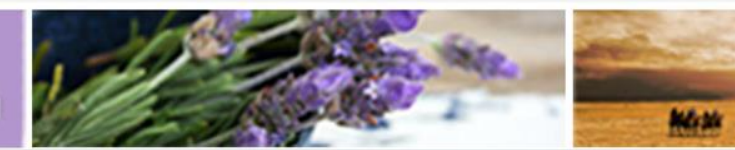

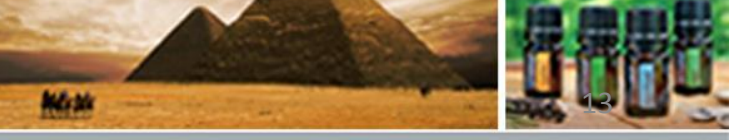

©döTERRA Intl, 2008 LLC. All rights reserved.

ΟΡ

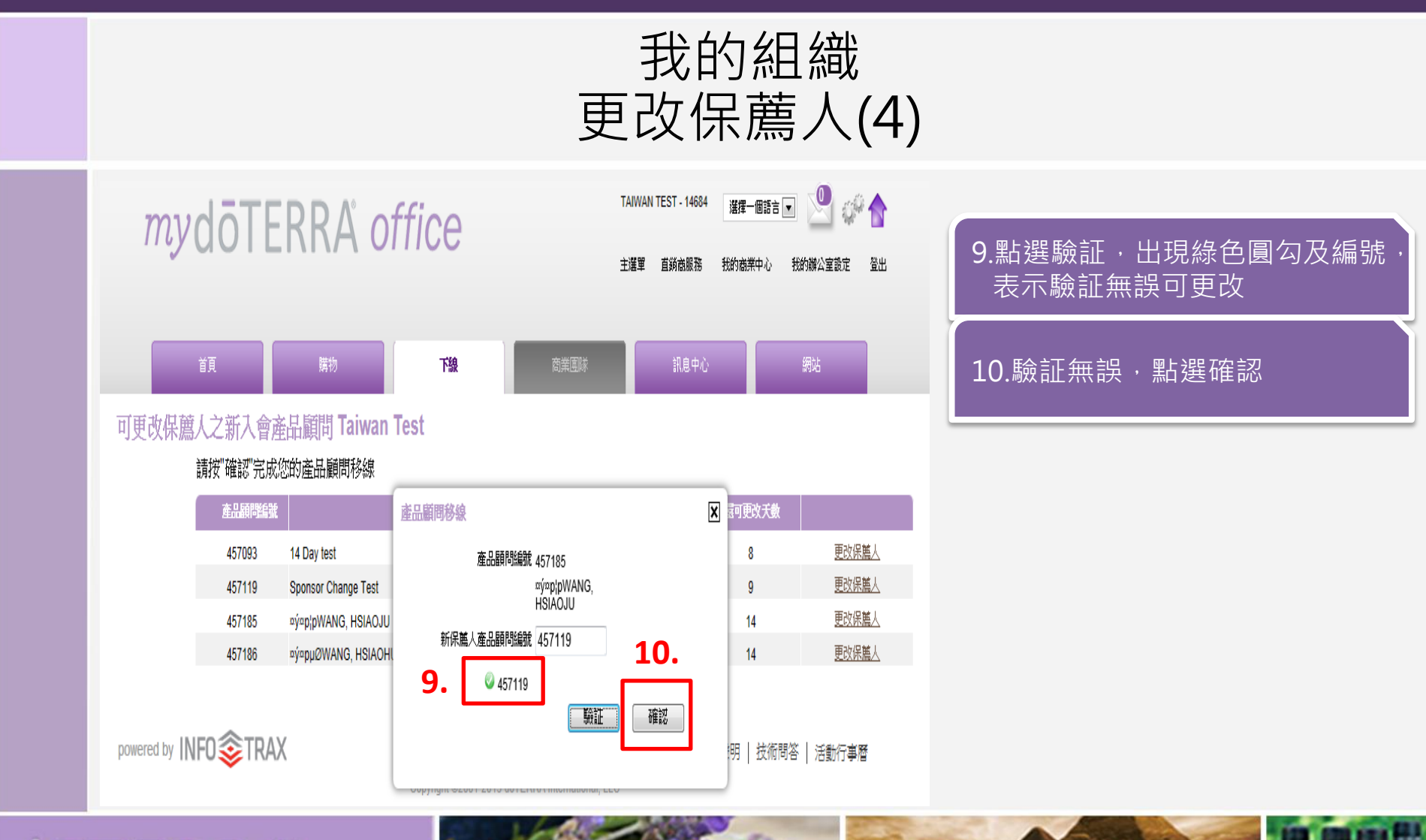

### doterra taiwan

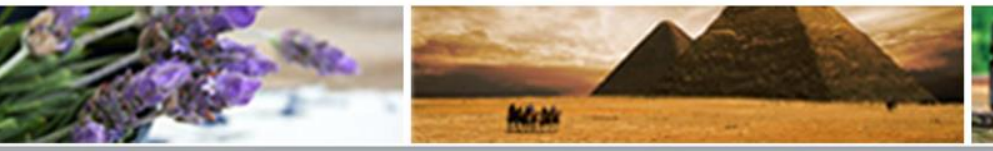

©döTERRA Intl, 2008 LLC. All rights reserved.

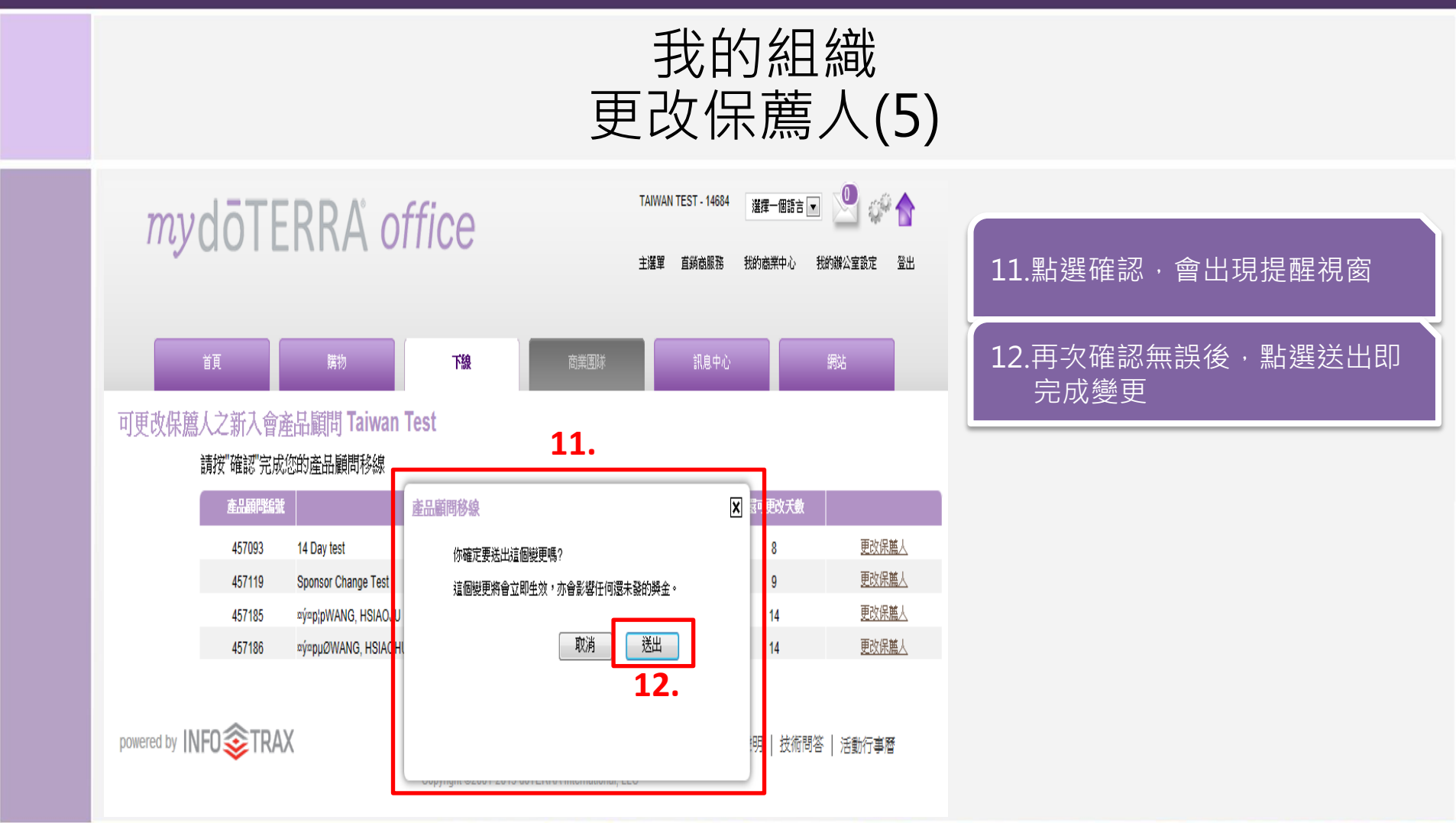

doterra taiwan

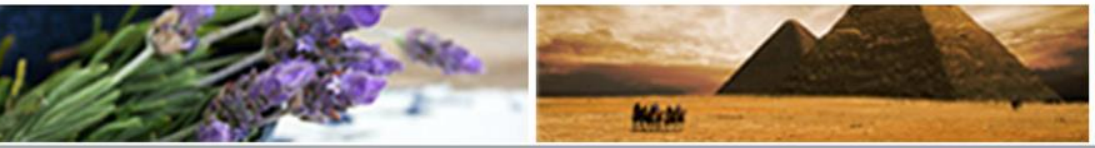

©döTERRA Intl, 2008 LLC. All rights reserved.

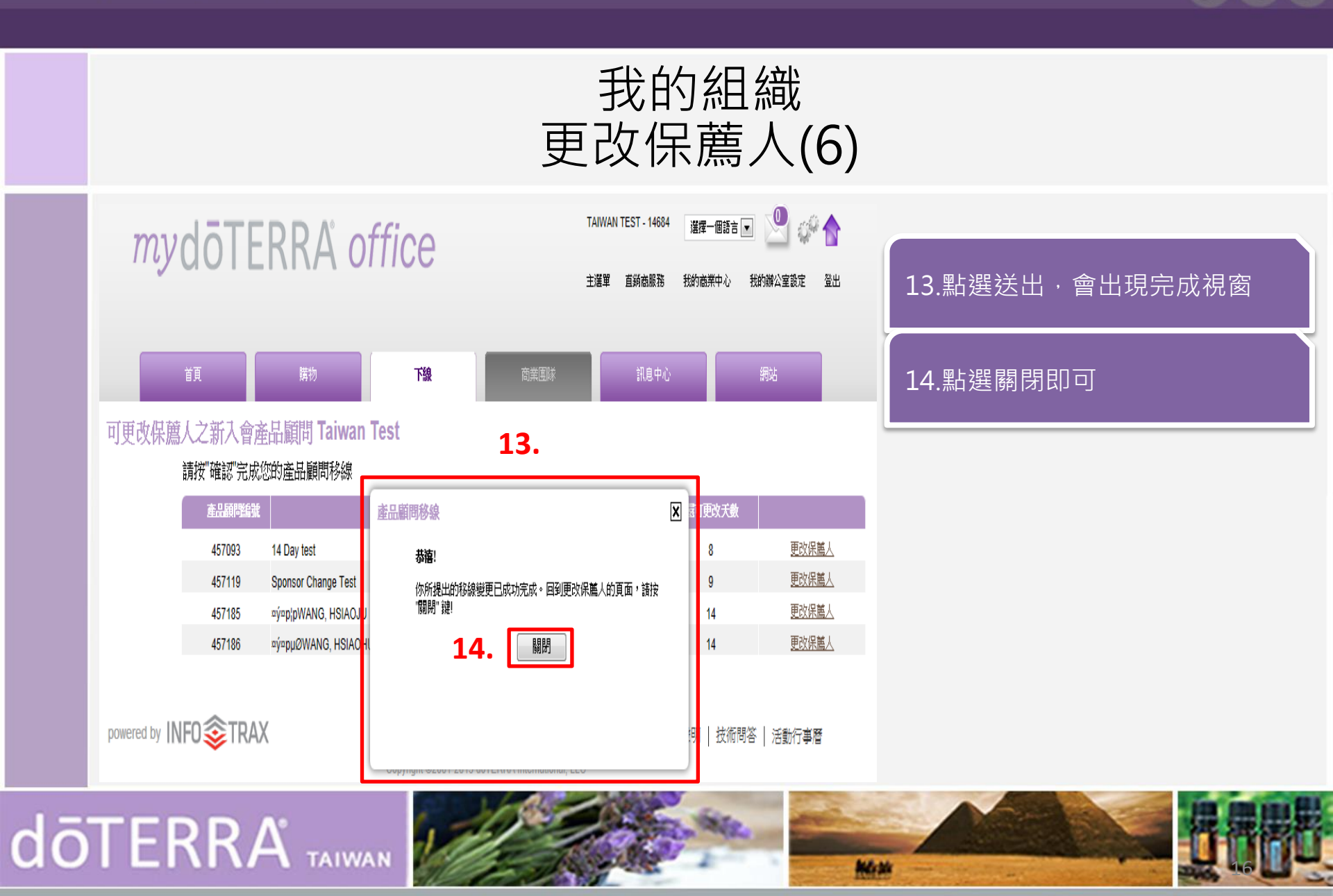

©döTERRA Intl, 2008 LLC. All rights reserved.

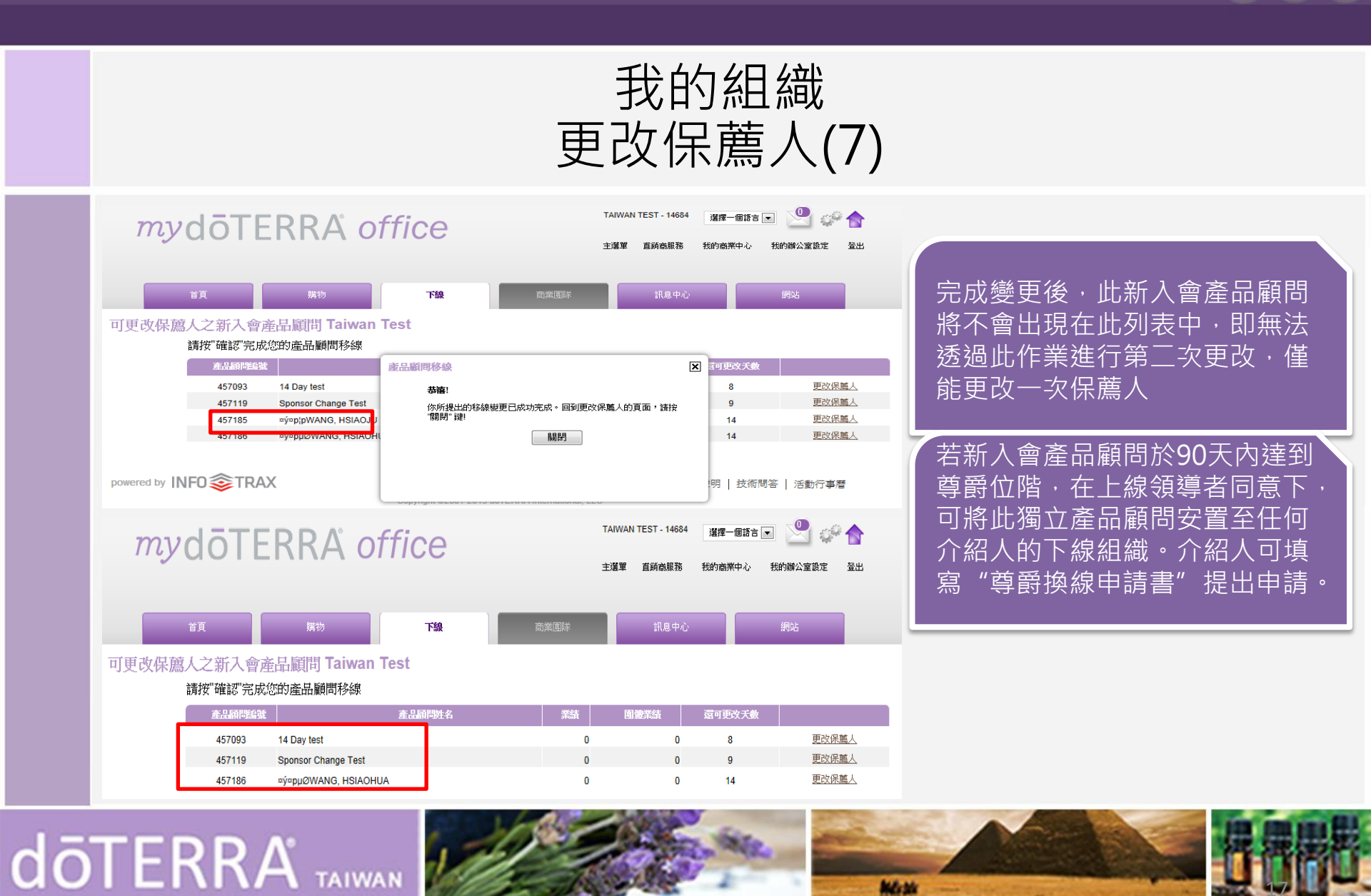

```
©döTERRA Intl, 2008 LLC. All rights reserve
```

D

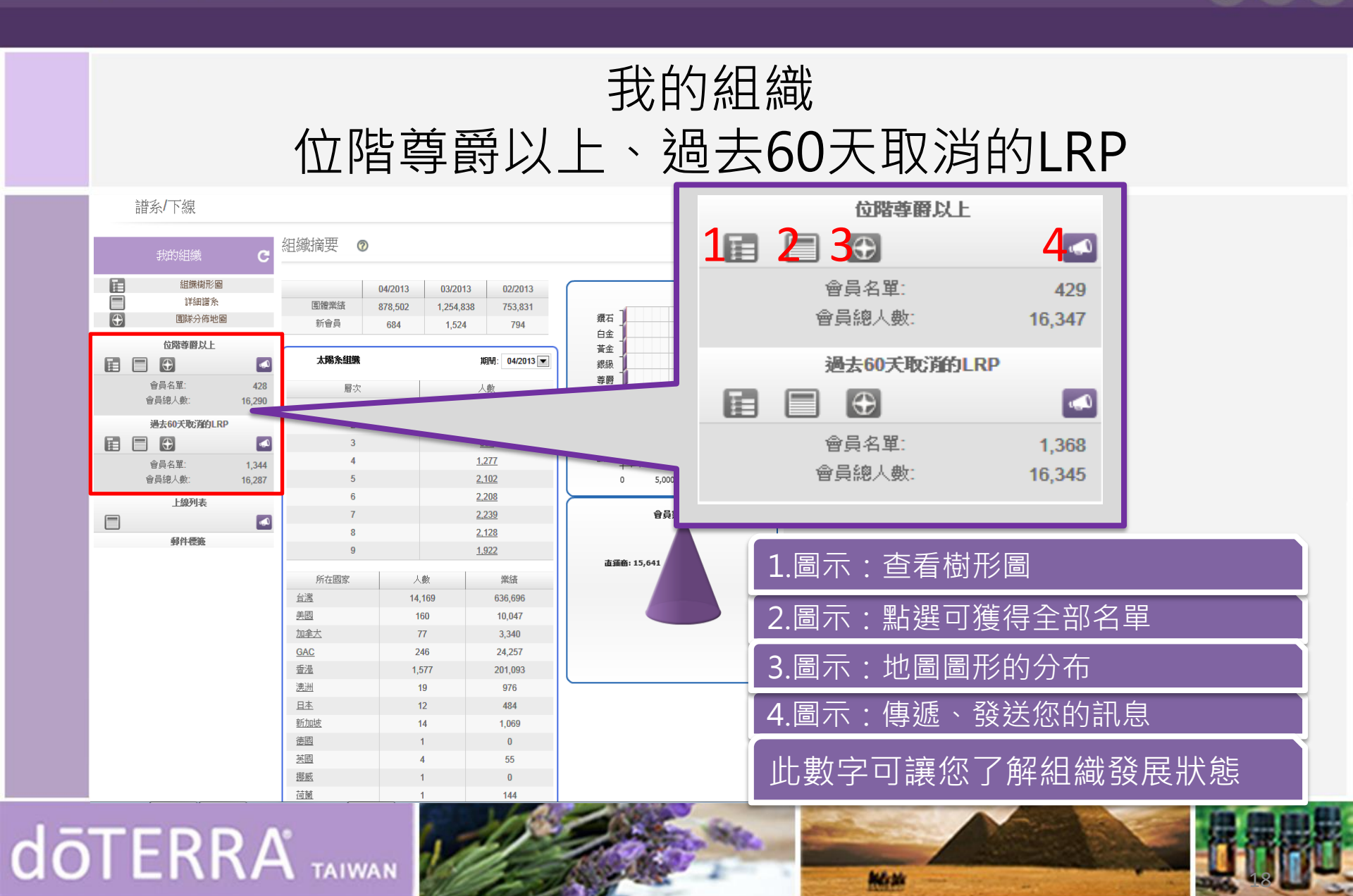

#### ©döTERRA Intl, 2008 LLC. All rights reserved.

P

 $\bigcirc$ 

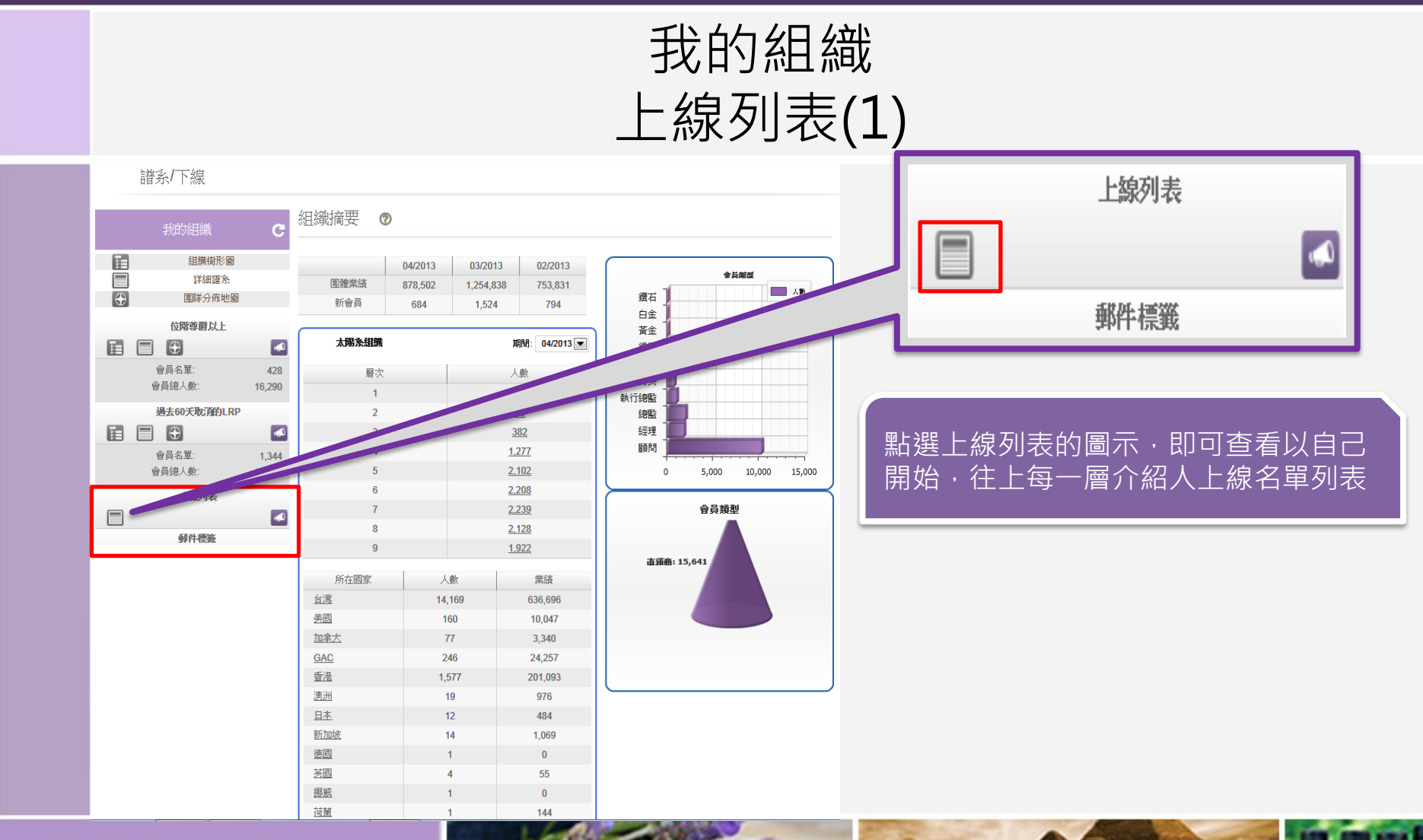

### doterra taiwan

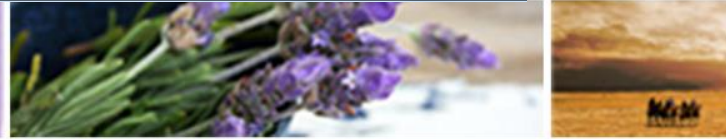

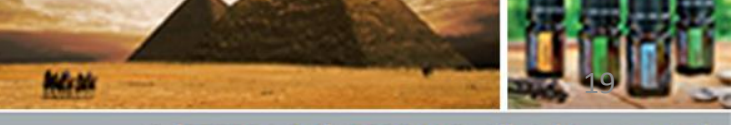

©döTERRA Intl, 2008 LLC. All rights reserved.

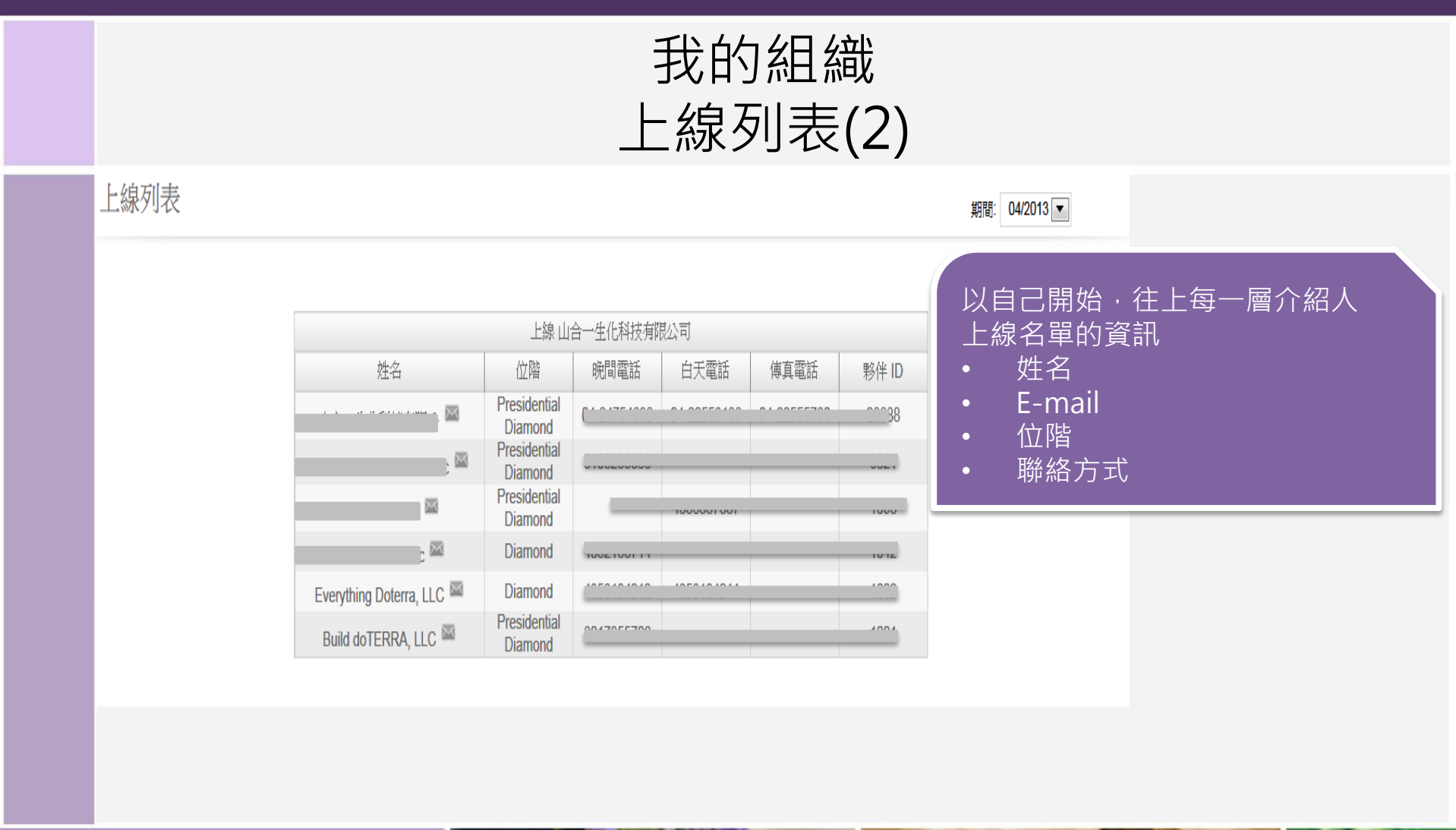

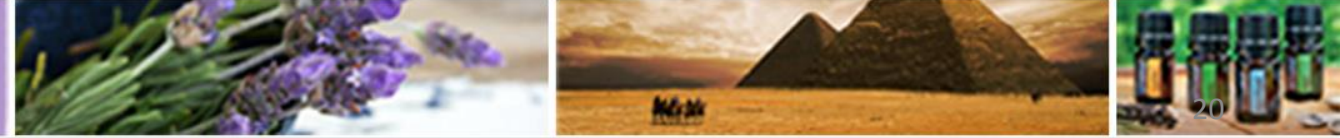

©döTERRA Intl, 2008 LLC. All rights reserved.

P

0

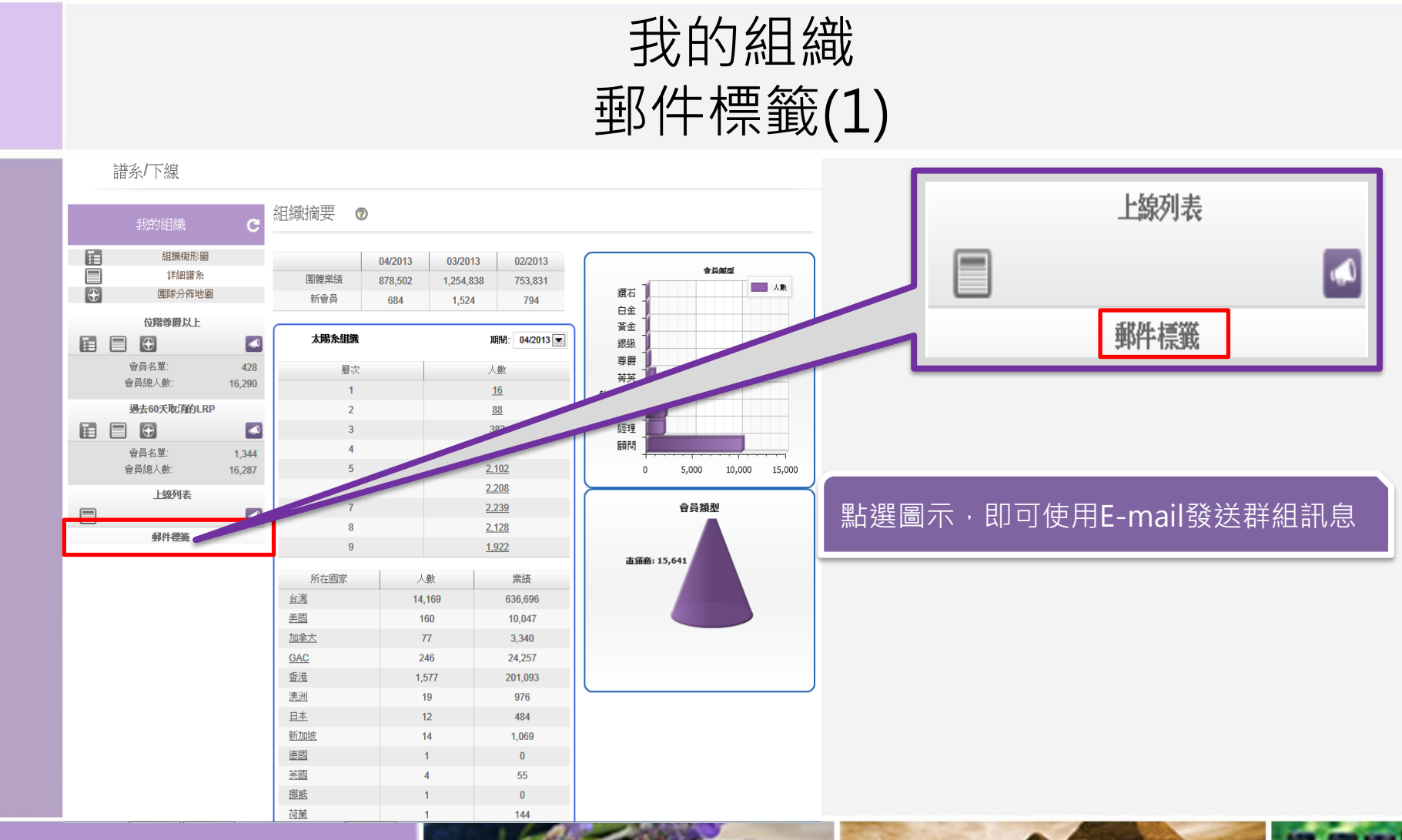

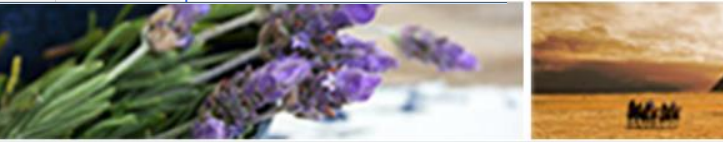

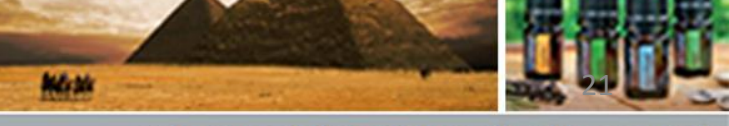

©döTERRA Intl, 2008 LLC. All rights reserved.

P

 $\mathbf{O}$ 

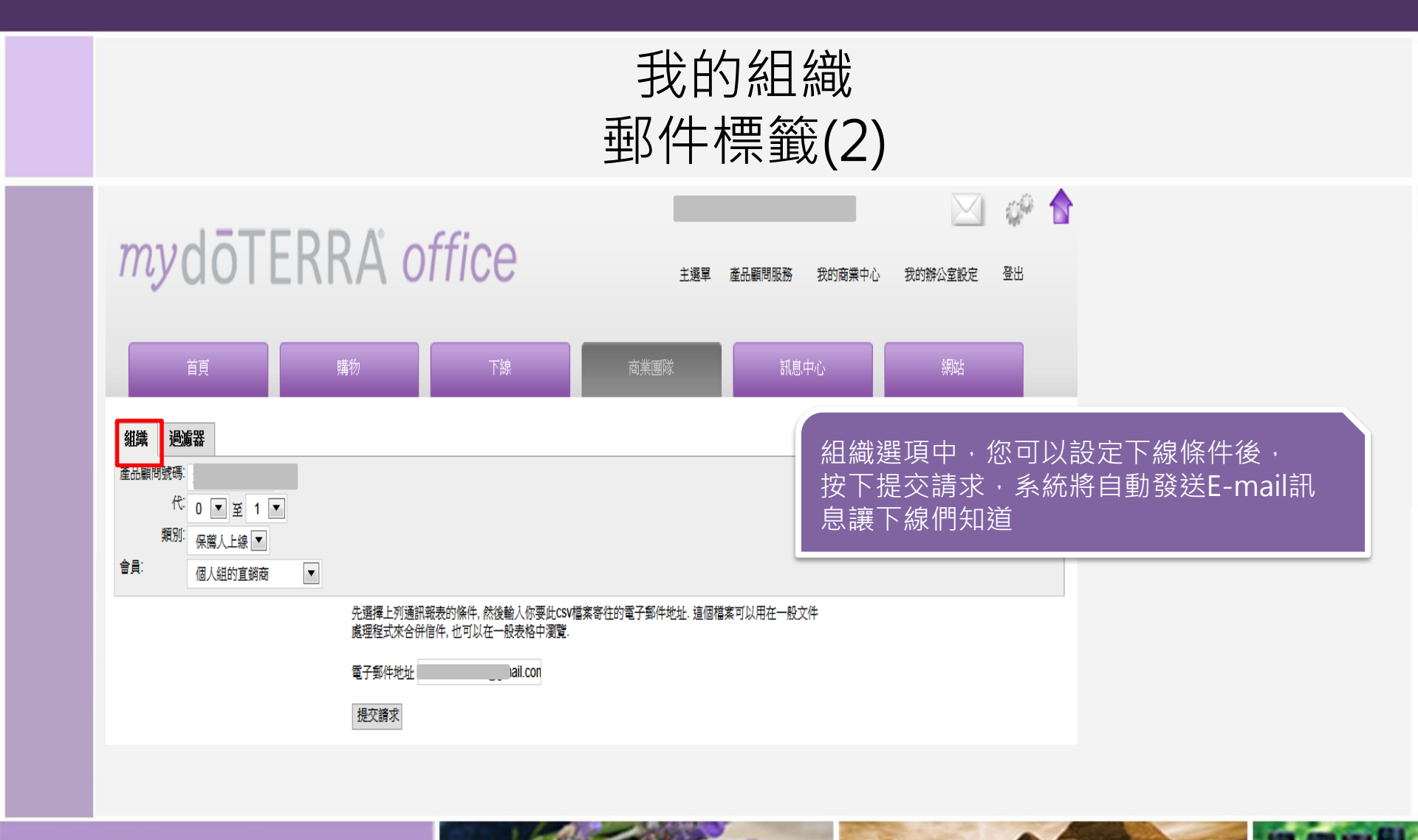

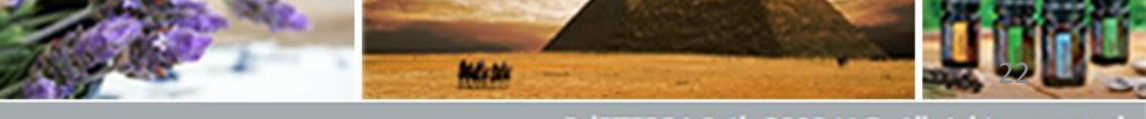

©döTERRA Intl, 2008 LLC. All rights reserved.

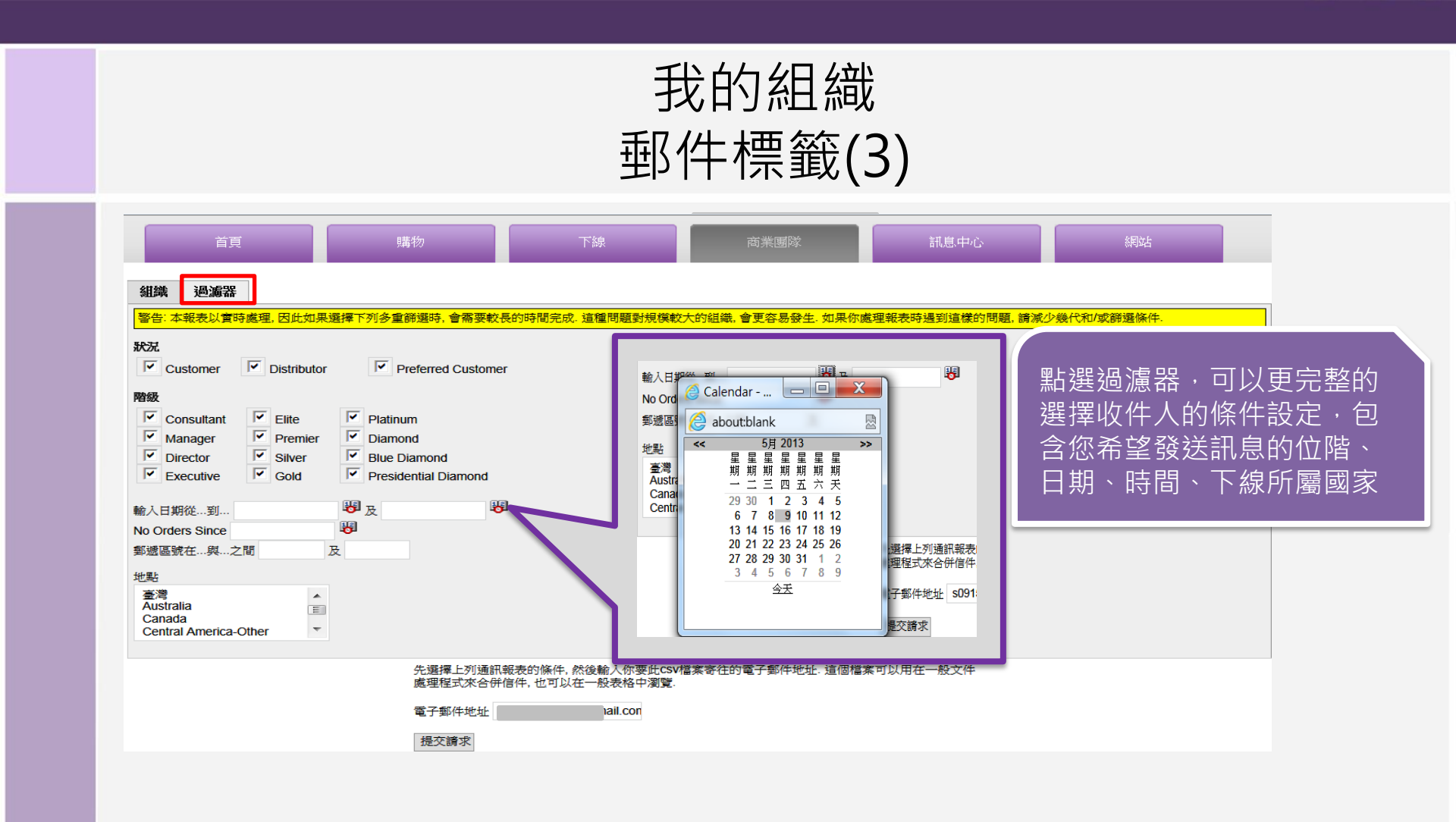

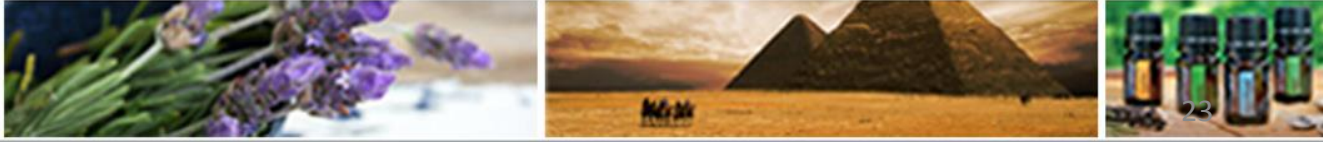

©döTERRA Intl, 2008 LLC. All rights reserved.

P

SOP

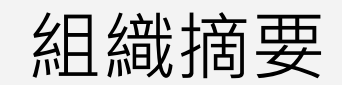

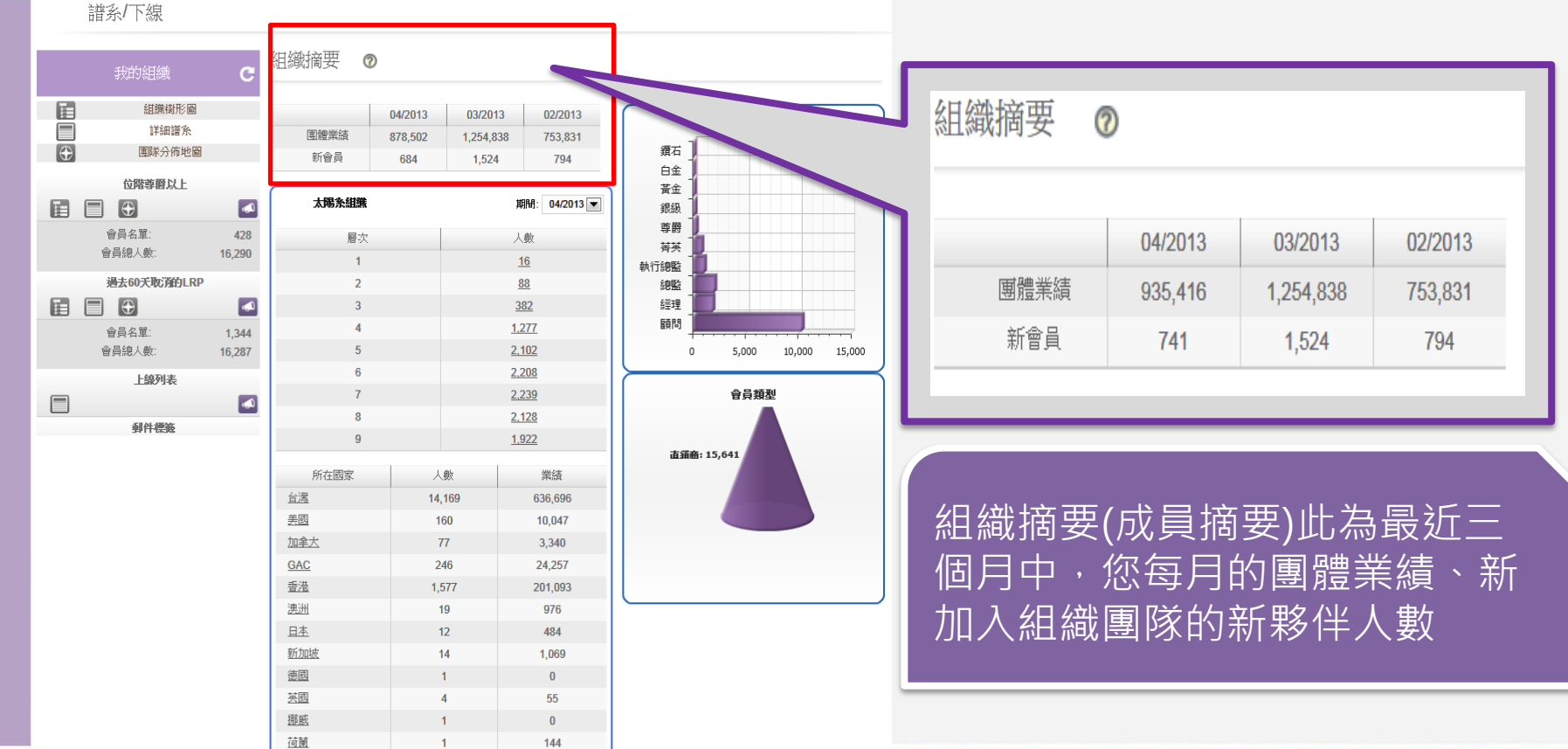

### doterra' taiwan

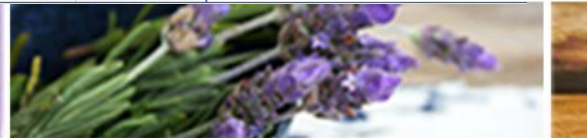

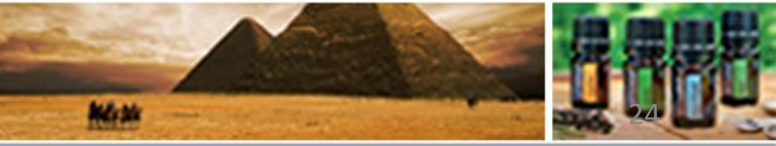

©döTERRA Intl, 2008 LLC. All rights reserved.

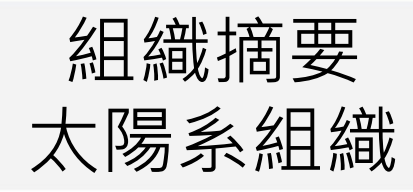

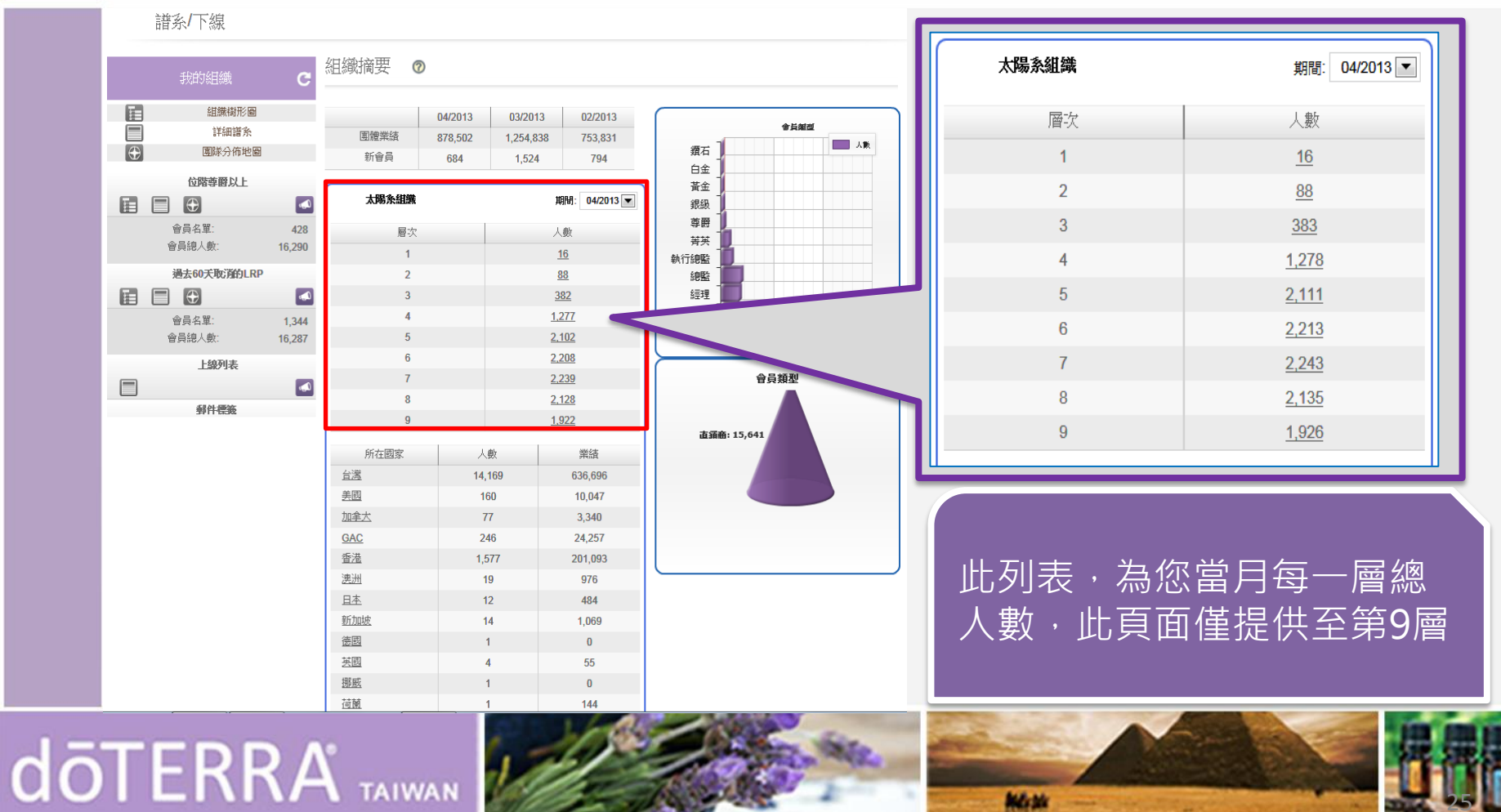

©döTERRA Intl, 2008 LLC. All rights reserve

Mass

#### 組織摘要 團隊下線所在國家

| 譜系/下線        |                      |                                       |               |                | 所在國家                   | 人數       | 業績                                                                                                    |  |  |
|--------------|----------------------|---------------------------------------|---------------|----------------|------------------------|----------|----------------------------------------------------------------------------------------------------|--|--|
|              |                      |                                       |               |                | 台灣                     | 14,214   | 677,689                                                                                                    |  |  |
| 我的組織         | 組織摘要                 | 0                                     |               |                | 美國                     | 160      | 10,047                                                                                                    |  |  |
|              |                      |                                       |               |                | 加拿大                    | 77       | 3,340                                                                                                    |  |  |
|              |                      | 04/2013 03/20                         | 13 02/2013    | 會員願證           | GAC                    | 249      | 28,275                                                                                                    |  |  |
|              | 国體業績                 | 878,502 1,254,8                       | 338 753,831   | 鑽石 1 人版        | 香港                     | 1,586    | 212,894                                                                                                    |  |  |
|              | 新 <b>智</b> 貝         | 684 1,52                              | 4 794         | 白金             | <u>澳洲</u>              | 19       | 976                                                                                                    |  |  |
|              | 大陽系組織                |                                       | 期間: 04/2013 💌 | 黄金             | 日本                     | 12       | 484                                                                                                    |  |  |
| ● 日本部・ 42    | 8                    |                                       | 1 #45         | 尊爵             | 新加坡                    | 14       | 1,069                                                                                                    |  |  |
| 會員總人數: 16,29 | 0<br>層次 1            |                                       | 八數 16         | 并共<br>1/1      | <u>德國</u>              | 1        | 0                                                                                                    |  |  |
| 過去60天取消的LRP  | 2                    |                                       | 88            | 執行認監           | 其國                     | 4        | 55                                                                                                    |  |  |
|              | 3                    |                                       | 382           | 經理             | 翅屐                     | 1        | 0                                                                                                    |  |  |
| 會員名單: 1,34   | 4 4                  |                                       | <u>1,277</u>  | 顧問             | 荷蘭                     | 1        | 144                                                                                                    |  |  |
| 會員總人數: 16,28 | 7 5                  |                                       | <u>2,102</u>  | 0 5,000 10,000 | 瑞典                     | 2        | 112                                                                                                    |  |  |
| 上線列表         | 6                    |                                       | 2,208         | 0.242          | 瑞士                     | 3        | 0                                                                                                    |  |  |
|              |                      |                                       | 2,239         | 百只我            | EO                     | 1        | 0                                                                                                    |  |  |
| 郵件標籤         | 9                    |                                       | 1,922         |                | 紐西蘭                    | 1        | 31                                                                                                    |  |  |
|              | 14 A 197             | 1.44                                  | 100 500       | 直锁产            | PYE                    | 0        |                                                                                                    |  |  |
|              | 所在國家                 | 人數                                    | 業績            |                |                        |          |                                                                                                    |  |  |
|              | 美國                   | 14, 109                               | 10.047        |                |                        |          |                                                                                                    |  |  |
|              | <br>加拿大              | 77                                    | 3,340         |                |                        |          |                                                                                                    |  |  |
|              | GAC                  | 246                                   | 24,2          |                |                        |          |                                                                                                    |  |  |
|              | 香港                   | 1,577                                 | 201,093       |                |                        |          |                                                                                                    |  |  |
|              | 澳洲                   | 19                                    | 976           |                | 正列表ネ                   | <u> </u> | 1. 田子田 1. 田子田 1. 田子 1. 田子 1. 日子 1. 田子 1. 田子 1. 日子 1. 田子 1. 田子 1. 田子 1. 田子 1. 田子 1. 田子 1. 日子 1. 田子 1. 田子 1. 田子 1. 田子 1. 田子 1. 田子 1. 日子 1. 日子 1. |  |  |
|              | <u>日本</u><br>新5 hote | 12                                    | 484           |                |                        |          |                                                                                                    |  |  |
|              | 初加坡                  | <u> 新加速</u> 14 1,069  徳國 1 0  英國 4 55 |               |                | 一 織人 數 和 每 一 國 家 總 業 績 |          |                                                                                                    |  |  |
|              | 英國                   |                                       |               |                |                        |          |                                                                                                    |  |  |
|              | 挪威                   | 1                                     | 0             |                |                        |          |                                                                                                    |  |  |
|              | 荷蘭                   | 1                                     | 144           | L              |                        |          |                                                                                                    |  |  |

### dōTERRA<sup>®</sup> TAIWAN

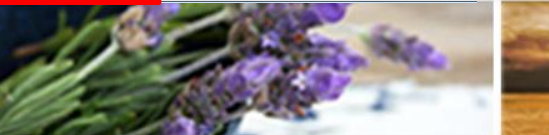

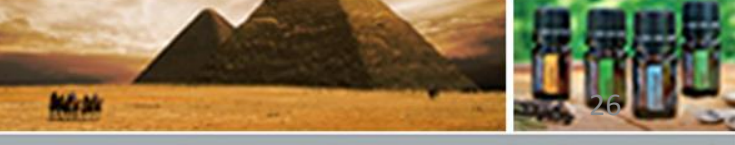

©döTERRA Intl, 2008 LLC. All rights reserved.

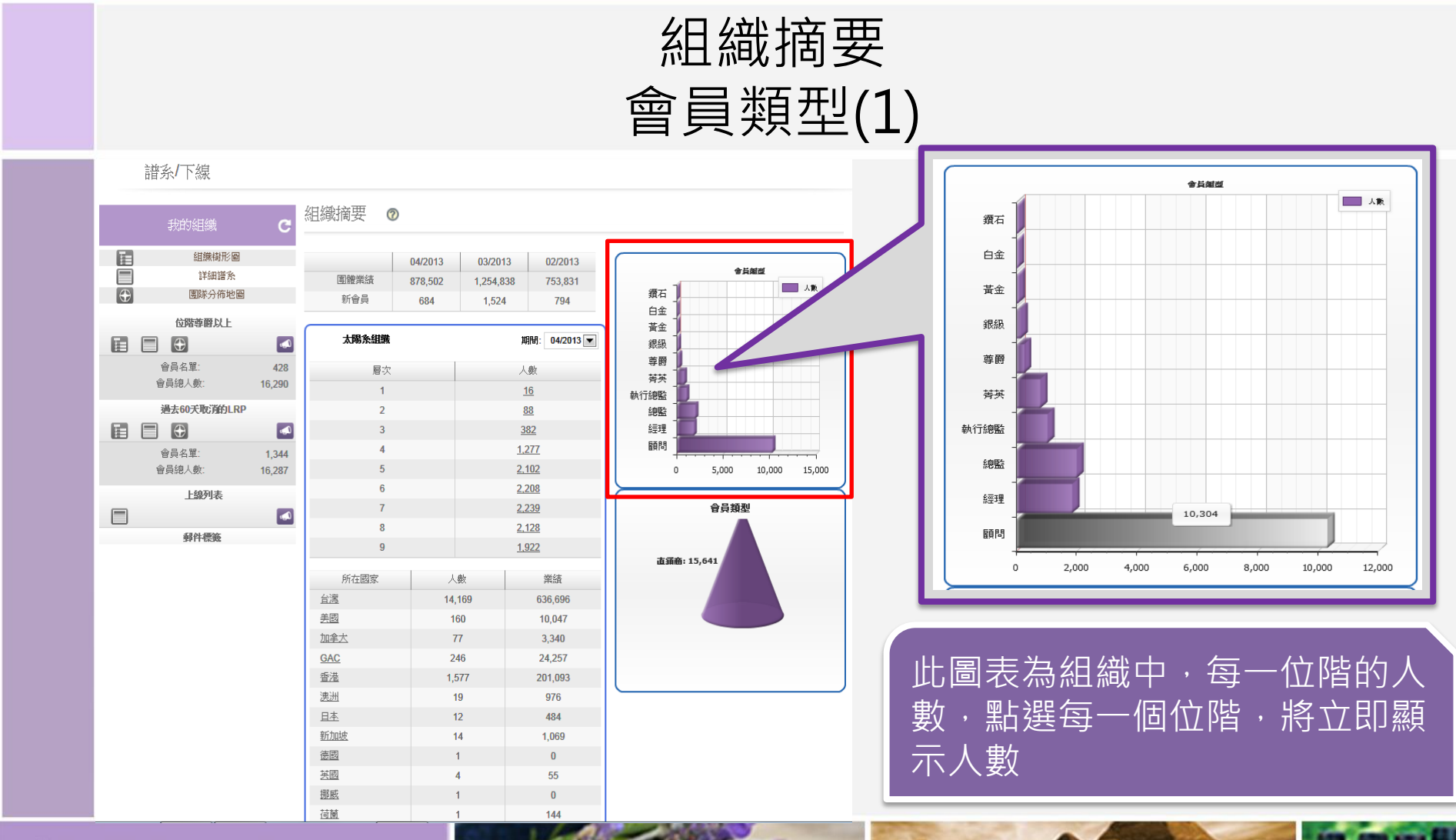

doterra TAIWAN

Max-

©döTERRA Inti, 2008 LLC. All rights reserved.

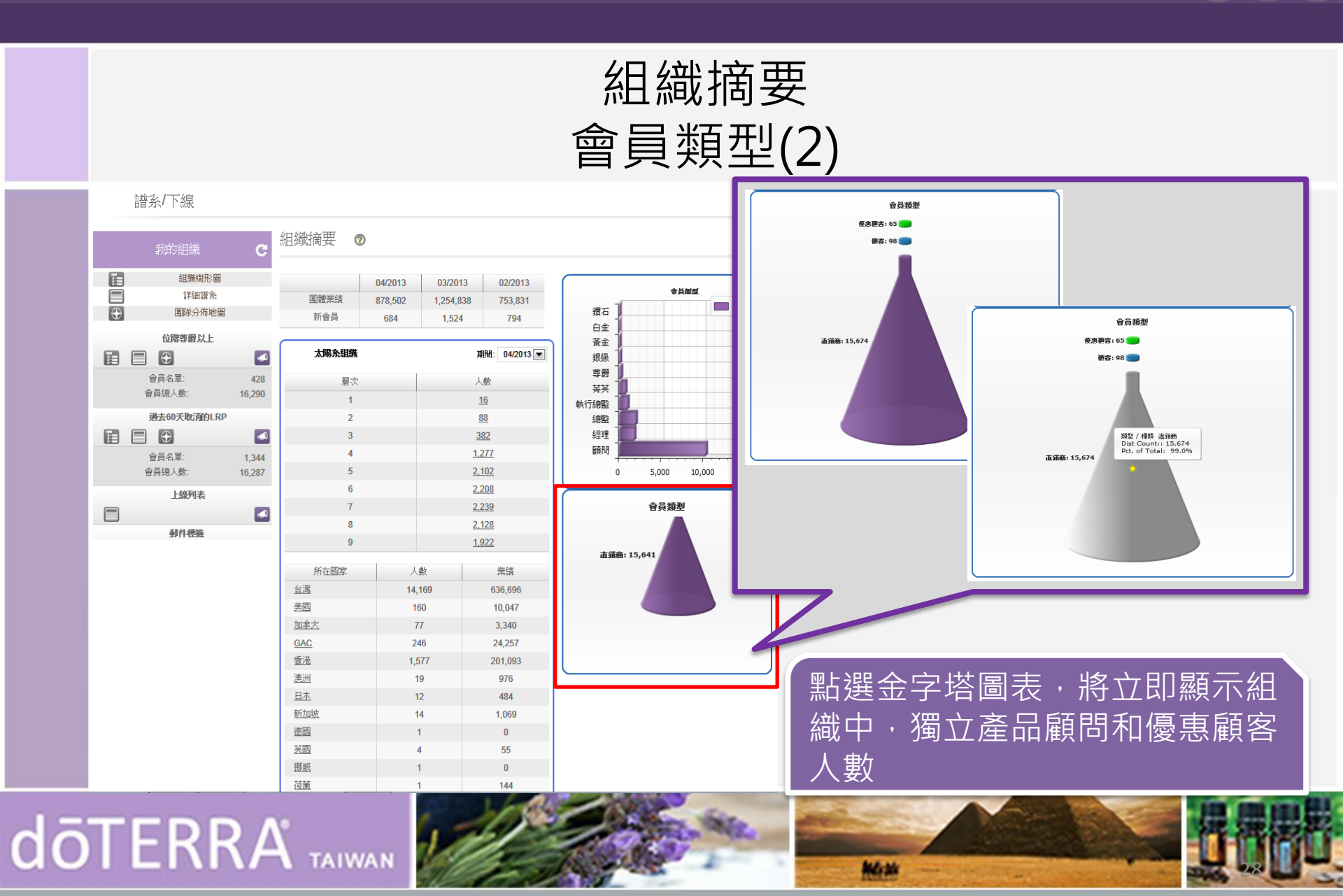

©döTERRA Intl, 2008 LLC. All rights reserved.